# USDA NIFA Reporting System User Guide

Last Updated: January 2023

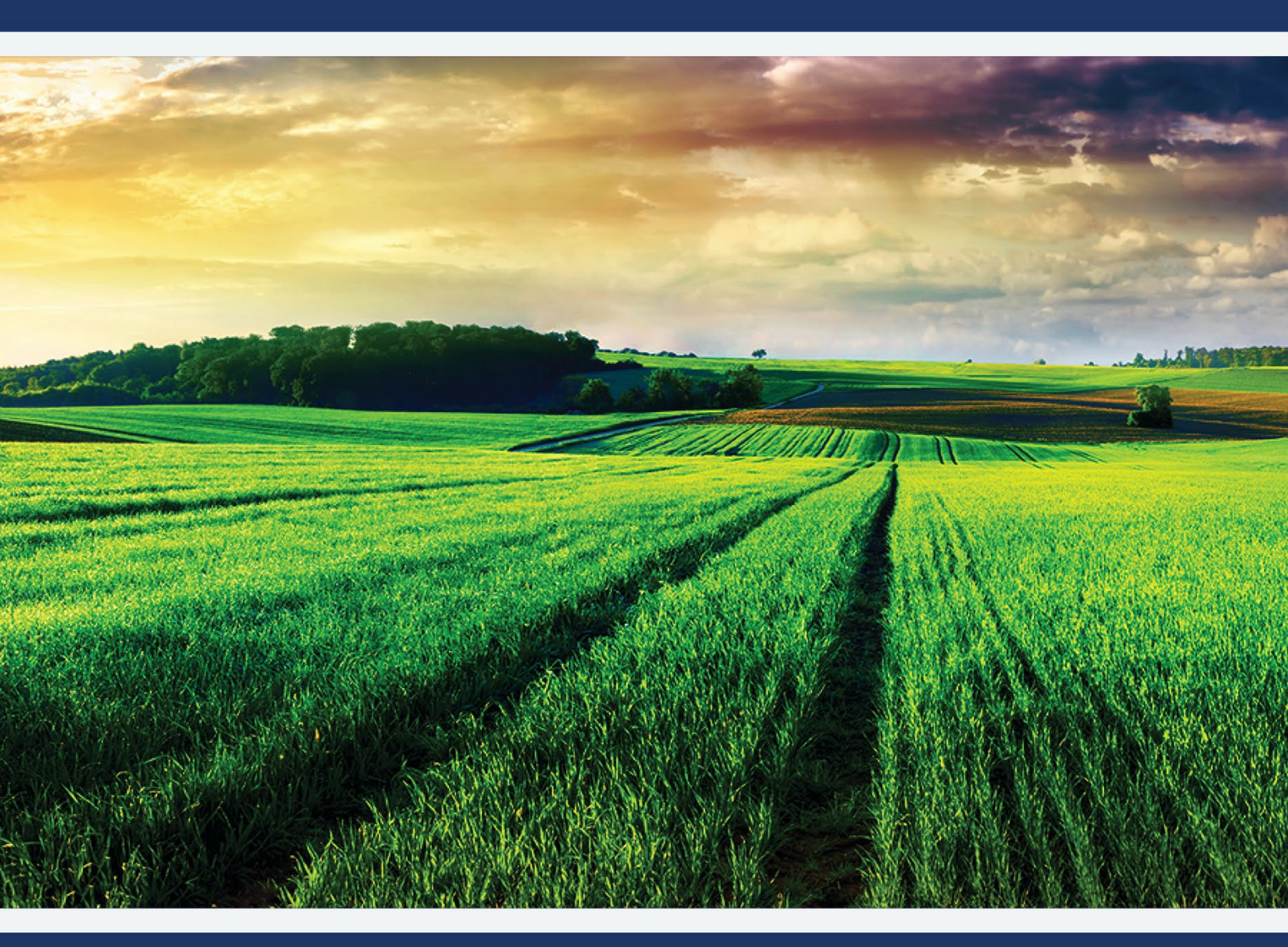

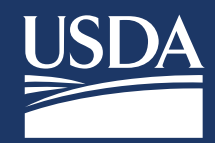

- - - - - - - - - - - - - - -

# **Table of Contents**

| Registration Process                                                                                                |
|----------------------------------------------------------------------------------------------------|
| Roles                                                                                                    |
| Dashboard - Home Page                                                                                               |
| Dashboard - Home Page: Director or State Contributor Role8                                                          |
| Dashboard - Home Page: Project Director (PD) Role9                                                                  |
| Dashboard - Home Page: Organizational Administrator Role10                                                          |
| Dashboard - Home Page: Assistant Organizational Administrator11                                                     |
| Dashboard - Home Page: View Only12                                                                                  |
| Critical Issues                                                                                                    |
| Critical Issues Dashboard: Director and State Contributor13                                                         |
| Critical Issues Dashboard: Organizational Administrator, Assistant Organizational Administrator, PD and View Only15 |
| View Critical Issues16                                                                                              |
| Projects & Programs                                                                                                 |
| Project & Program Individual View18                                                                                 |
| Approvals and Reviews19                                                                                             |
| Capacity Funding Sources19                                                                                          |
| Funding Source Dropdown Behaviors19                                                                                 |
| Extension Program                                                                                                   |
| Add Extension Program20                                                                                             |
| Extension Program Fields21                                                                                          |
| Research Project                                                                                                    |
| Add Research Project22                                                                                              |
| Edit or Remove Research Project24                                                                                   |
| Research Project Fields                                                                                             |
| Project/Program Help Text                                                                                           |
| Reporting Results                                                                                                   |
| What are results?                                                                                                   |
| Add Results for Research and Extension31                                                                            |
| What if the project has nothing significant to report?                                                              |

A State of State of S

| Viewing and Submitting Results                                                         | 34 |
|----------------------------------------------------------------------------------------|----|
| Results Fields                                                                         |    |
| Annual Report                                                                          | 37 |
| What is the Annual Report used for?                                                    | 37 |
| Data Elements                                                                          | 37 |
| Annual Report – Home                                                                   |    |
| Annual Report – Executive Summary, Merit-Scientific Peer Review, and Stakeholder Input | 39 |
| Annual Report – Research Projects View                                                 | 40 |
| Annual Report Submission Process                                                       | 42 |
| Annual Report Process Flow                                                             | 43 |
| Plan of Work                                                                           | 44 |
| What is the POW?                                                                       | 44 |
| Plan of Work – Requirements                                                            | 44 |
| Plan of Work – Components                                                              | 44 |
| Plan of Work Fields                                                                    | 46 |
| Plan of Work Process Flow                                                              | 47 |
| Questions?                                                                             | 48 |

### **Registration Process**

- All users of the NIFA Reporting System (NRS) will need to register with USDA's eAuthentication as a 'CUSTOMER' and complete identity verification. Please see the <u>eAuthentication User Guide</u> or visit <u>eAuthentication's Home Page</u> for additional registration details.
- Upon successful registration and identify verification, users must request a role from their Organizational Administrator
- Changes to your name and email address must always be done through eAuthentication. If changing your organization, please update your email address in eAuthentication and then contact your new Organizational Administrator. Your new Organizational Administrator will need to work with NIFA to make final changes. USDA policy requires that users only have one eAuthentication account.
- Please refer to <u>NRS guides</u> and <u>FAQs</u> located on the launch page for details on registering and requesting a role: <u>https://www.nifa.usda.gov/nrs</u>

| USDA eAuthentication                                                                    | ( eAuth                                                    | USDA eAuthentication                                                                                                    | 🕮 eAuth                                   |
|-----------------------------------------------------------------------------------------|------------------------------------------------------------|----------------------------------------------------------------------------------------------------|-------------------------------------------|
| HOME CREATE ACCOUNT MANAGE ACCOUNT - HELP -                                             |                                                            | HOME CREATE ACCOUNT MANAGE ACCOUNT V HELP V                                                                                                    |                                           |
| We'll take you to your desti                                                            | nation in just a moment                                    |                                                                                                    |                                           |
| The application you are accessing requires you to log in to I                           | 250A Adulthentication. Please log in or create an account. | Verify Identity 🕜<br>Form Aground: - CMB No. 0003-0014<br>Additional Information Required                                                                  |                                           |
|                                                                                         | User ID Expetition: D Pessend Torgel Passer                | Please complete the form below and confirm it is correct. This information must match your government issued photo ID (e.g., Driver's License). First name |                                           |
| Log In with PHyCAC                                                                      | Show Password                                              | Middle name (optional)                                                                                                    |                                           |
| Coccer 5                                                                                | Lpdate Pind Hind L                                         | Last name                                                                                                    |                                           |
| An official website of the United States government Here's how you know                 |                                                            | Suffix (optional)                                                                                                    |                                           |
| USDA eAuthentication                                                                    | (m) eAuth                                                  | Home country                                                                                                    |                                           |
| HOME CREATE ACCOUNT MANAGE ACCOUNT Y HELP Y                                             |                                                            | United States                                                                                                    |                                           |
|                                                                                         |                                                            |                                                                                                    |                                           |
| <b>Customer Account Registration</b>                                                    |                                                            | Home city                                                                                                    |                                           |
| Form Approved - OMB No. 0503-0014                                                       |                                                            |                                                                                                    |                                           |
| Please provide the information requested below to co                                    | omplete the registration of your account.                  | Home state                                                                                                    |                                           |
| First name                                                                              | auco prioto lo (no monumos).                               | Home zip/postal code                                                                                                    |                                           |
|                                                                                         |                                                            | Home phone                                                                                                    |                                           |
| Middle name (optional)                                                                  |                                                            |                                                                                                    |                                           |
| Last name                                                                               | I                                                          | Date of birth           For example:           Var           Var                                                                                           |                                           |
| Suffix (optional)                                                                       | I                                                          | To begin the process, you must enteryour complete 9-digit Social Security Number (SSN). Social Security Number (SSN)                                       |                                           |
| Your User ID Is Your Email Address<br>User ID : corbett_aaron@bah.com                   |                                                            | Show SSN                                                                                                    | d for the identity verification purposes. |
| Please set your password ?                                                              |                                                            | Continue                                                                                                    |                                           |
| Password must be at least 12 characters long and cannot be a<br>commonly used password. |                                                            |                                                                                                    |                                           |
| Password                                                                                |                                                            |                                                                                                    |                                           |
| Show Password                                                                           |                                                            |                                                                                                    |                                           |
| Submit                                                                                  |                                                            |                                                                                                    |                                           |

## **Roles**

- The NIFA Reporting System (NRS) requires users to request a role upon completion of the registration process (refer to the <u>eAuthentication User Guide</u> for this process)
- The roles and respective permissions for these roles can be viewed in the table below
- Plans of Work and Annual Report of Accomplishments are only required for organizations that receive Hatch, Hatch-Multistate, or Evans-Allen, Smith-Lever 3(b)(c), and 1890 Extension funds. Organizations that do not receive these funding sources are not required to submit a Plan of Work or Annual Report of Accomplishments.

| Role               | Description                                                                                                    | Main Permissions                                                                                                    |
|--------------------|----------------------------------------------------------------------------------------------------|----------------------------------------------------------------------------------------------------|
| Directors          | The Directors of Research and<br>Extension are<br>the "senior" position at each<br>individual institution.<br>They are responsible for<br>satisfying AREERA<br>requirements for their<br>institution and<br>coordinating with all other 1862<br>or 1890 Land-<br>Grant Universities in their state<br>to input and<br>maintain Plan of Work-related<br>data, specifically<br>Critical Issues, Extension<br>Programs, and Research<br>Projects. They oversee both<br>POW and Annual Reports of<br>Accomplishments and Results<br>(previously Progress/Final<br>Reports). | <ul> <li>Manage Critical Issues (Add, edit, view, and close out)<br/>Critical Issues</li> <li>Create, Edit, Review, and sign the Plan of Work</li> <li>Create, Edit, Review, and sign Annual Reports</li> <li>Manage Research Projects/Extension Programs (Add, save, edit, review, print, and submit)</li> <li>Manage Results (Add, edit, review, submit, and highlight)</li> </ul>                                              |
| State Contributors | State contributors are staff<br>members, designated by<br>the institution, who enter and<br>edit Plan of Work-related<br>reporting data, specifically<br>Critical Issues, Extension<br>Programs, and Research<br>Projects. They are often a small<br>number of administrative or<br>"technical" staff working for the<br>Director's office. Generally, one<br>State Contributor is designated<br>to be a coordinator and                                                                                                    | <ul> <li>Manage Critical Issues (Add, edit, view, and close out)<br/>Critical Issues</li> <li>Create, edit and submit Plan of Work for Organizational<br/>Review</li> <li>Create, edit and submit Annual Report for Organizational<br/>Review</li> <li>Manage Research Projects/Extension Programs (Add, save,<br/>edit, review, print, and submit)</li> <li>Manage Results (Add, edit, review, submit, and highlight)</li> </ul> |

A Contraction of the second second

| Role                                         | Description                                                                                                    | Main Permissions                                                                                                    |
|----------------------------------------------|----------------------------------------------------------------------------------------------------|----------------------------------------------------------------------------------------------------|
|                                              | communicator. They manage<br>content for both POW and<br>Annual Reports which includes<br>related projects, programs, and<br>their results.                                                                                                    |                                                                                                    |
| Organizational<br>Administrators             | Organizational Administrators<br>manage roles for their<br>organization and can add<br>Extension Program descriptions<br>and Research Project initiations.<br>This role replaces the Site<br>Administrator role in the<br>REEport application.                        | <ul> <li>Manage organizational roles (Org Admin, Director, State<br/>Contributor, PD, View Only).</li> <li>Manage Research Projects/Extension Programs (Add, save,<br/>edit, review, print, and submit)</li> <li>Manage Results (Add, edit, review, submit, and highlight)</li> <li>Note: Organizational Administrators may also select a<br/>secondary role, especially if they work with Plan of Work;<br/>however, they may not be an Assistant Organizational<br/>Administrator. View Only is the typical selection, but unlike the<br/>name would suggest, all the above permissions supersede any<br/>restrictions. A label change is planned in the system to clarify<br/>this.</li> </ul> |
| Project Directors<br>(PDs)                   | Project Directors are the<br>primary researcher in charge of<br>carrying out a Research Project<br>and are designated by the<br>organization as the agent in<br>charge of administering the<br>grant and<br>progress/performance<br>reporting responsibilities.       | <ul> <li>Manage Research Projects/Extension Programs (Add, save, edit, print, and submit projects to Organizational Review)</li> <li>Manage Results for their projects (Add, save, edit, and submit projects to Organizational Review)</li> <li>View Critical Issues, Plans of Work, and Annual Reports</li> </ul>                                                                                                    |
| Assistant<br>Organizational<br>Administrator | Assistant Organizational<br>Administrators can add, save,<br>edit, and submit Research<br>Projects or Extension Program<br>descriptions to Organizational<br>Review.<br>This role replaces the Assistant<br>Site Administrator role under<br>the REEport application. | <ul> <li>Add, save, edit, print, and view Extension Programs,<br/>Research Projects, and their Results</li> <li>Submit Research Extension Programs and Research Projects<br/>to Organizational Review</li> <li>Add, edit, and view Results (progress/final reports)</li> <li>View Critical Issues, Plans of Work, and Annual Reports</li> </ul>                                                                                                    |
| View Only                                    | View Only users can see active<br>Critical Issues, Research<br>Projects, and Extension<br>Programs.                                                                                                    | <ul> <li>View and print Research Extension Programs and Research<br/>Projects and their results</li> <li>View Critical Issues, Plans of Work, and Annual Reports</li> </ul>                                                                                                    |

## **Dashboard - Home Page**

- The system includes a new Portal home page with customized tiles for completing tasks efficiently
- Each tile is tied to a different feature within the system (e.g., Critical Issues, Plan of Work, Annual Report of Accomplishments, Projects & Programs, and Manage Roles)
- The tiles displayed on the Portal home page match your role and provide access to intuitively complete grant and reporting activities
   NIFA REPORTING SYSTEM
   SOFTWARE TEST-L TWELVE

|           |                 |                     | and share        | 27. A              |              |              | And the second second s |        |  |
|-----------|-----------------|---------------------|------------------|--------------------|--------------|--------------|----------------------------------------------------------------------------------------------------|--------|--|
| DASHBOARD | CRITICAL ISSUES | PROJECTS & PROGRAMS | MANAGE ROLES     | ANNUAL REPORT      | PLAN OF WORK |              |                                                                                                    |        |  |
|           |                 |                     |                  |                    |              | Dashboard    |                                                                                                    |        |  |
|           |                 | Critical Iss        | ues<br>Ø<br>View |                    | Plan of Wort | k (POW)      | Annual R                                                                                                    | eports |  |
|           |                 |                     | P                | rojects & Programs | a Danage     | Manage Roles | d 🌣 Manage                                                                                                    |        |  |

#### Dashboard - Home Page: Director or State Contributor Role

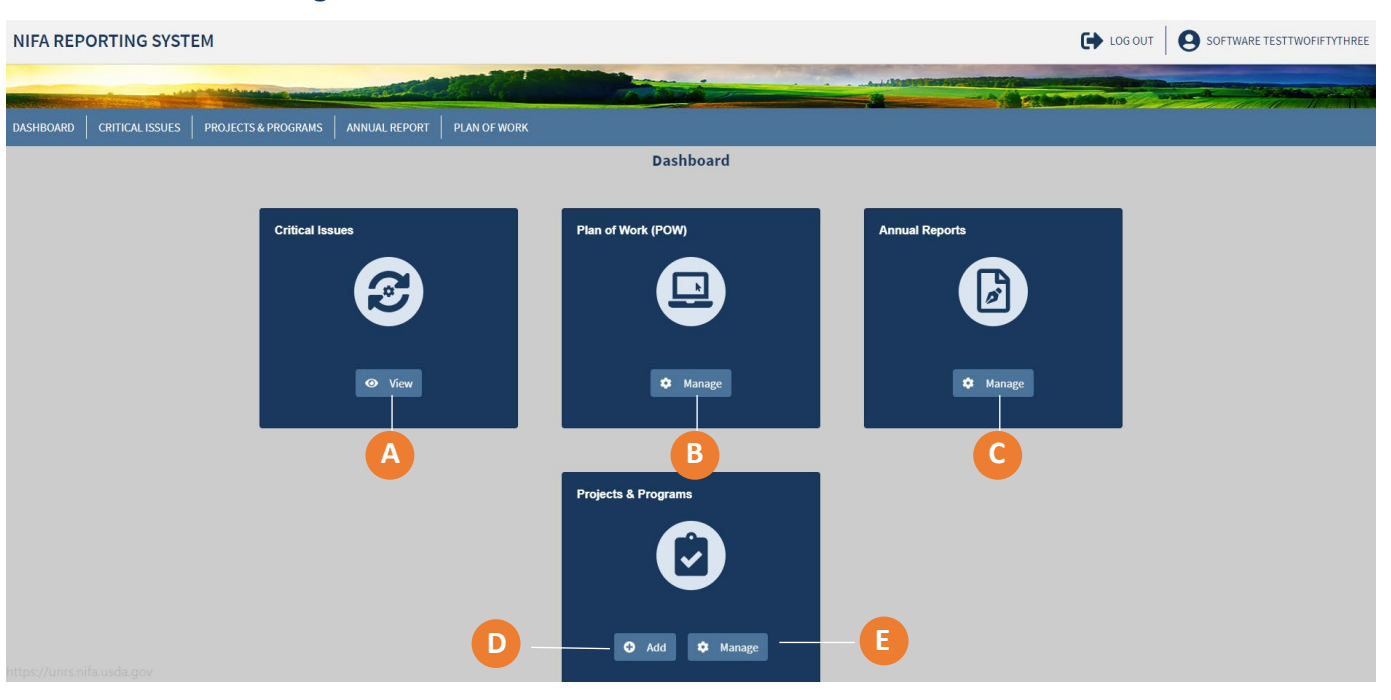

- A) Click "View" to open a dashboard where you can access the Critical Issues of your state
- B) Click "Manage" to access and create your Plans of Work
- C) Click "Manage" to access your Annual Reports
- D) Click "Add" to create a new research project or extension program
- E) Click "Manage" to open a dashboard where you can access your organization's projects and programs related to your funding

#### Dashboard - Home Page: Project Director (PD) Role

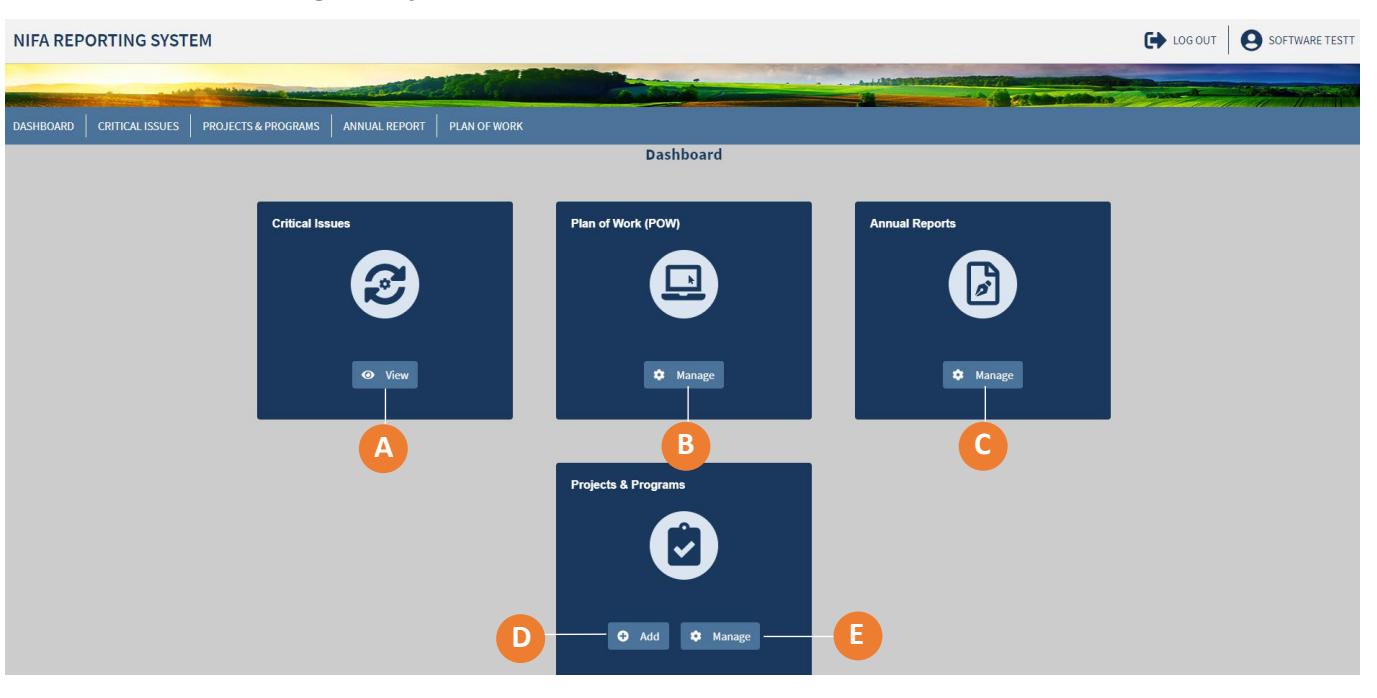

- A) Click "View" to open a dashboard where you can access the Critical Issues of your state
- **B)** Click "Manage" to access your Plans of Work
- C) Click "Manage" to access your Annual Reports
- D) Click "Add" to create a new research project or extension program
- E) Click "Manage" to open a dashboard where you can access your organization's projects and programs related to your funding

## Dashboard - Home Page: Organizational Administrator Role

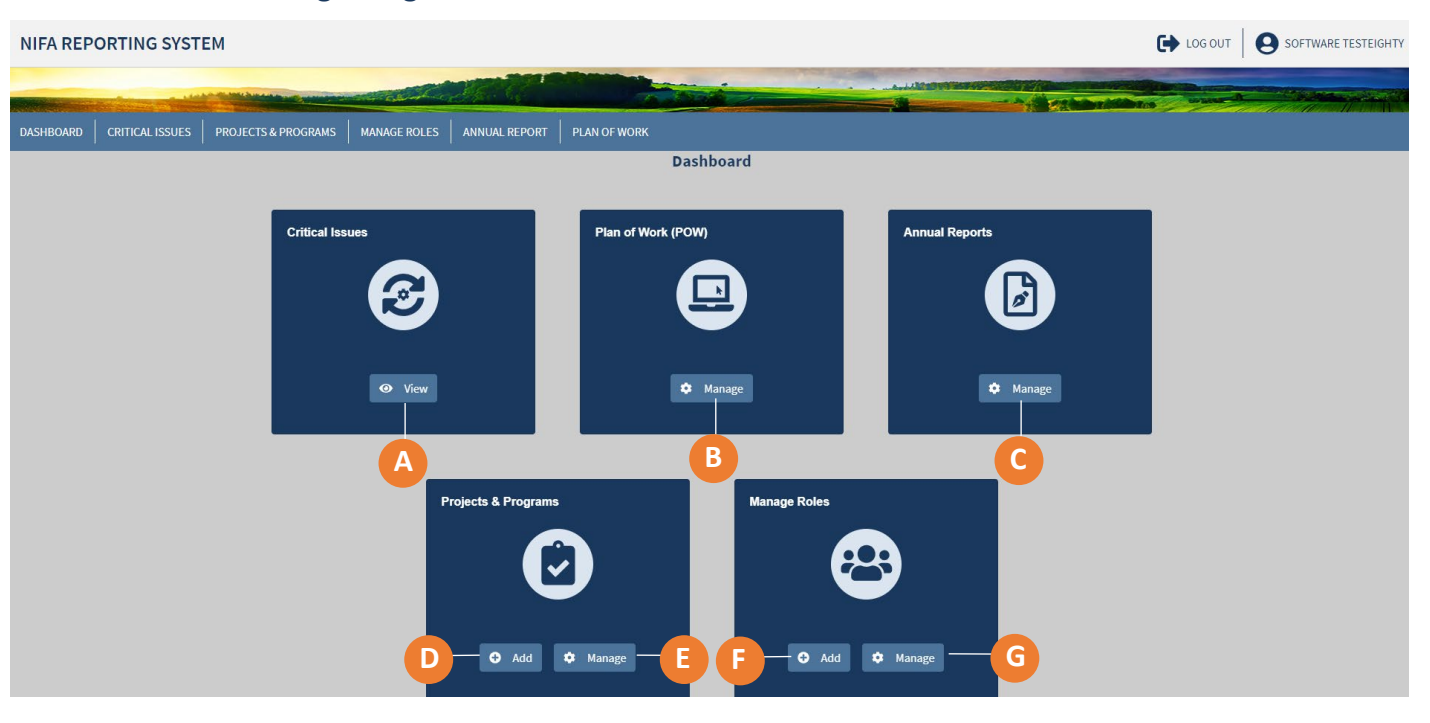

- A) Click "View" to open a dashboard where you can access your institution's Critical Issues
- B) Click "Manage" to access and create your Plans of Work
- C) Click "Manage" to access and create your Annual Report
- D) Click "Add" to create a new research project or extension program
- F) Click "Manage" to open a dashboard where you can access your organization's projects and programs related to your funding
- E) Click "Add" to assign a new user a role at your organization
- F) Click "Manage" to add and update roles for your organization

# Dashboard - Home Page: Assistant Organizational Administrator

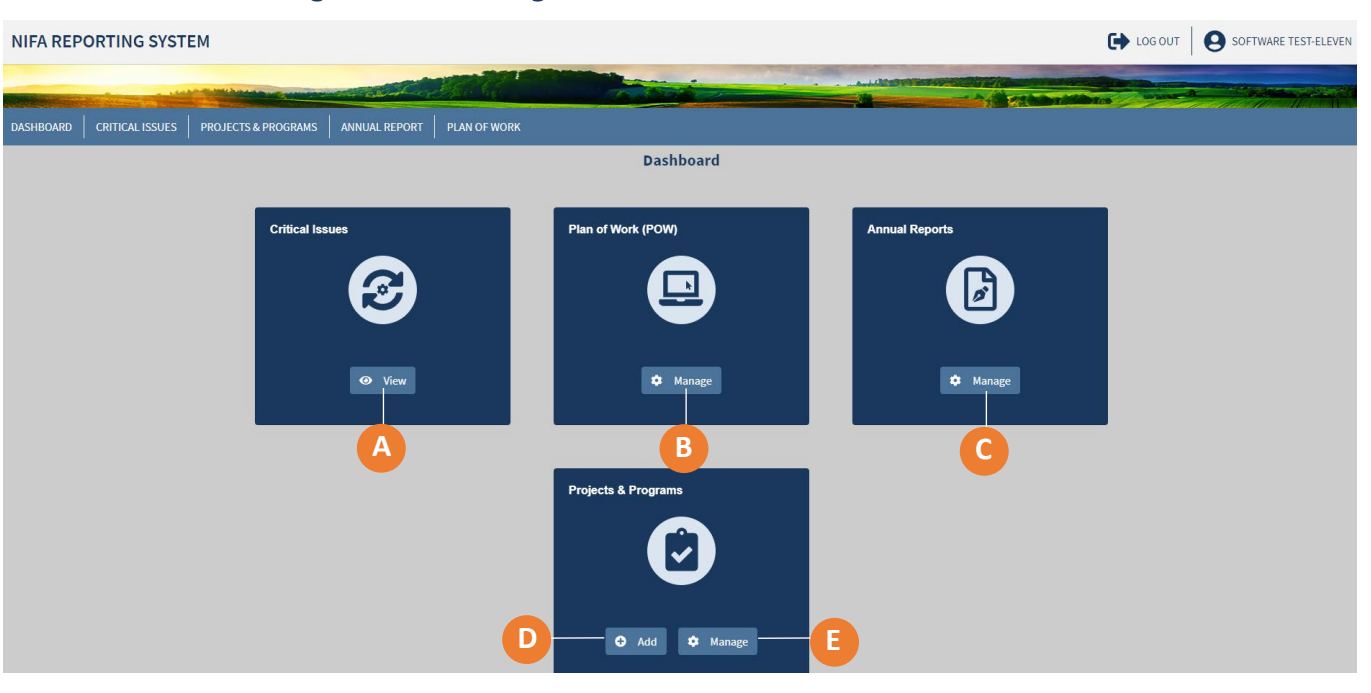

- A) Click "View" to open a dashboard where you can access the Critical Issues of your state
- B) Click "Manage" to access your Plans of Work
- C) Click "Manage" to access your Annual Reports
- D) Click "Add" to create a new research project or extension program
- E) Click "Manage" to open a dashboard where you can access your organization's projects and programs related to your funding

#### Dashboard - Home Page: View Only

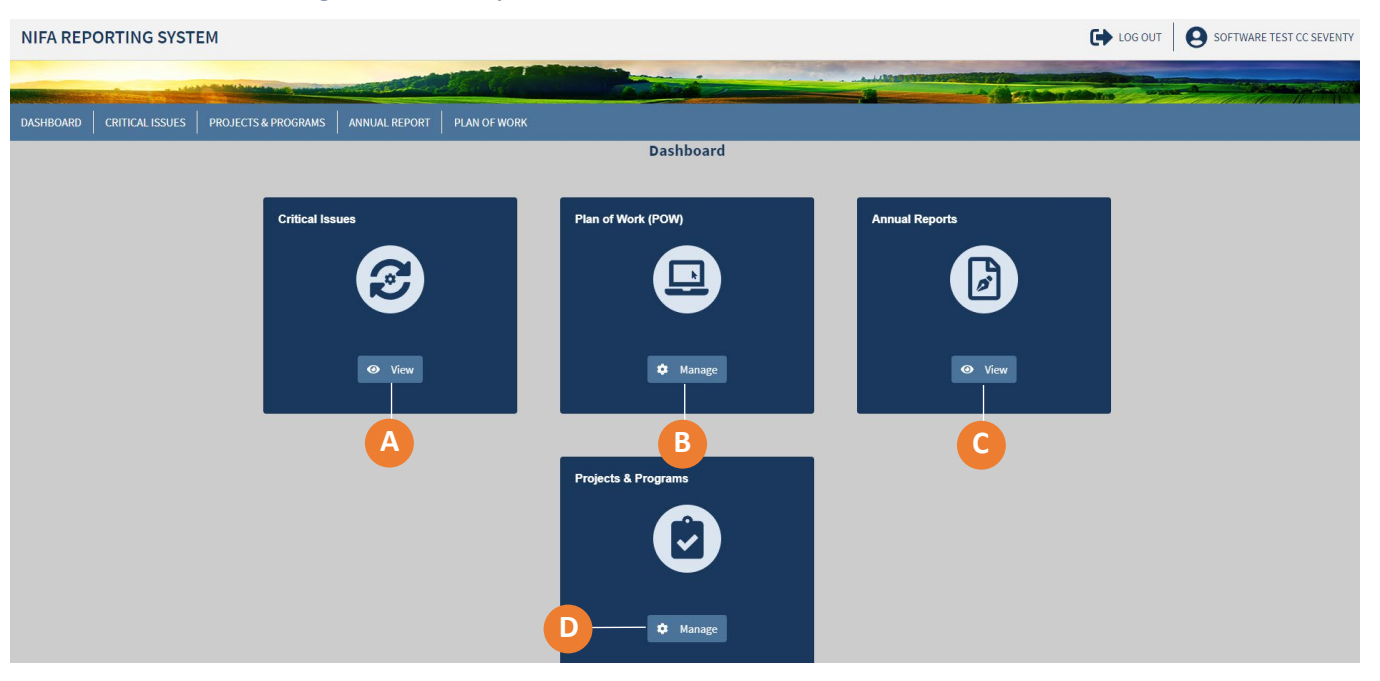

- A) Click "View" to open a dashboard where you can access the Critical Issues of your state
- B) Click "Manage" to access your Plans of Work
- **C)** Click "View" to access your Annual Reports
- D) Click "Manage" to open a dashboard where you can access your institution's Projects and Programs

## **Critical Issues**

#### Critical Issues Dashboard: Director and State Contributor

| NIFA REP  | ORTING SYST     | EM      |                            |                                |                                                                                             |                       |                                           |                |                    |   | SOFTWARE TEST SIXTY |
|-----------|-----------------|---------|----------------------------|--------------------------------|---------------------------------------------------------------------------------------------|-----------------------|-------------------------------------------|----------------|--------------------|---|---------------------|
| DAGUDOADD |                 | DDO IEC |                            |                                |                                                                                             |                       |                                           |                |                    |   |                     |
| DASHBOARD | CRITICAL ISSUES | A       | Critical Issu              | ues                            | PLAN OF WORK                                                                                |                       |                                           |                |                    |   |                     |
|           |                 |         | Enter keywords             | s or phrases to begin se       | earch                                                                                       |                       |                                           | Sort By        | SEARCH             |   |                     |
|           | (               | B       | Status Active              |                                |                                                                                             |                       |                                           | Title: A-Z     |                    | • |                     |
|           |                 |         | Length of Issue            | 5 years)<br>: (1-5 years)      | Active<br>Critical Issue<br>Initiated on: 10/01/2023<br>State: CALIFORNIA                   |                       |                                           |                | Last Updated: 2022 |   |                     |
|           |                 |         | Science Emphasi            | <1 year)<br>is Area<br>Science | <b>Term Length:</b> Intermediate (1-5 years)<br>Test                                        |                       | Science Emphasis A<br>Agroclimate Science | Area           |                    |   |                     |
|           |                 |         | Bioeconomy,<br>Bioproducts | Bioenergy, and                 | Research Projects: 4                                                                        | Extension Programs: 0 | ASSOCIA                                   | ATE PROJECT/PF |                    |   |                     |
|           |                 |         | Alliances                  | na manacanadrat                | Active<br>Endemic and Invasive Pests and I<br>Initiated on: 11/26/2019<br>State: CALIFORNIA | Diseases              |                                           |                | Last Updated: 2022 |   |                     |

- A) Dashboard of Critical Issues for your state/territory including the current status
- **B)** Search, filter, and sort options are available to find specific Critical Issues
- **C)** State Contributors and Directors can associate Projects and Programs by clicking the button displayed on the bottom of the Critical Issue card. Clicking on the button allows you to see a detailed list of the Projects/Programs and the number of results.

# **USDA NIFA Reporting System**

User Guide

|                                                                                                    | tad huey |  |  |
|----------------------------------------------------------------------------------------------------|----------|--|--|
|                                                                                                    | 1AD HUEY |  |  |
|                                                                                                    | RAD HUEY |  |  |
|                                                                                                    |          |  |  |
|                                                                                                    |          |  |  |
|                                                                                                    |          |  |  |
| DASHBOARD CRITICAL ISSUES PROJECTS & PROGRAMS MANAGE ROLES ANNUAL REPORT PLAN OF WORK                                                                                                    |          |  |  |
|                                                                                                    |          |  |  |
| S Back to Unitical issues Home                                                                                                    |          |  |  |
| Associate Projects/Programs to "Agricultural and Food System" Critical Issue                                                                                                    |          |  |  |
|                                                                                                    |          |  |  |
| Enter keywords or phrases to begin search SEARCH                                                                                                    |          |  |  |
| Con search for Accession Number, Project Title, etc.                                                                                                    |          |  |  |
| Project Number Prefix The list below contains only Projects or Programs that do not have a Critical Issue. Click the "Associate" button to add a Project or Program Last Lindatard - Most Becent                                                                                                    | Sort By  |  |  |
| FLA to the select Critical Issue.                                                                                                    |          |  |  |
| Project Director Project                                                                                                    |          |  |  |
| Investigating genetic         Status         Fright         Fulling         Femiliengin         Last opticed           determinants of         Director         Research         11/21/2019 - 11/21 (2019 - 11/21 (2019 - |          |  |  |
| Status Variation in arboviral Derrick (Hatch)                                                                                                    |          |  |  |
| APPROVED                                                                                                    |          |  |  |
| DRAFT Project Project Funding Term Length Last Undated                                                                                                    |          |  |  |
| ORG REVIEW Plant-Parasitic Director Research                                                                                                    |          |  |  |
| Funding Source         Nematode         APPROVED         Capacity Fund         11/21/2019-         11/21/2019-         11/21/2019-           Management as a         Crow, William         (Hatch         10/01/2021         470:30 DM                                                                                                    |          |  |  |

**D)** Associate projects or programs without a Critical Issue by clicking the "Associate" button on the rightside of the Project/Program description. Then select "Finish Associating".

TES

| Critical Issues Dashboard: Organizational Administrator, | , Assistant Organizational |
|----------------------------------------------------------|----------------------------|
| Administrator, PD and View Only                          |                            |

| DACHEROLARIO CATELICAL LISSUES PROJECTS & PRODUCTUS MANAGE ROLES ORGANIZZATIONS MANUAL LEPORT PANOF WORK   Criticial Issues   Corticial Issues Corticial Issues Safetr   Corpariation   Organiation Corticial Issues Safetr   Organiation Corticial Issues Safetr   Organiation Corticiants Issues Safetr   Organiation Corticiants Issues Safetr   Organiation Corticiants Issues Barter   Organiation Corticiants Issues Barter   Organiation Corticiants Issues Barter   Organiation Corticiants Issues Barter   Organiation Corticiants Issues Barter   Organiation Corticiants Issues Barter   Organiation Corticiants Issues Barter   Organiation Corticiants Issues Barter   Organiation Corticiants Issues Barter   Organiation Corticiants Issues Barter   Organiation Corticiants Issues Barter   Organiation Corticiants Issues Barter   Organiation Corticiants Issues Barter   Organiation Corticiants Issues Barter   Organiation Corticiante Issues Barter   Organiation Corticiante Issues Barter   Organiation Corticiante Issues Barter   Organiation Corticiante Issues Barter   Organiation Corticiante Issues <th>NIFA REP</th> <th>ORTING SYST</th> <th>EM</th> <th></th> <th></th> <th></th> <th></th> <th></th> <th></th> <th></th> <th></th> <th>LOG OUT</th> <th></th>                                                                                                    | NIFA REP  | ORTING SYST     | EM                                                                                                    |                                            |                                                                                                    |                                                                                                    |                                                                                                    |                                                              |                                                          |                                   |                   | LOG OUT      |  |
|----------------------------------------------------------------------------------------------------|-----------|-----------------|----------------------------------------------------------------------------------------------------|--------------------------------------------|----------------------------------------------------------------------------------------------------|----------------------------------------------------------------------------------------------------|----------------------------------------------------------------------------------------------------|--------------------------------------------------------------|----------------------------------------------------------|-----------------------------------|-------------------|--------------|--|
| OMBINE       OMALE TASK NEW       MANGE ROLE IS       ORALIZATION       MANUAL REPORT       DANUAL REPORT       DANUAL REPORT         Catteria Lissue       A       Catteria Lissue       A       Sale       Sale<                                                                                                    |           |                 | A DECEMBER OF STREET, STREET, STREET, STREET, STREET, STREET, STREET, STREET, STREET, STREET, STREET, STREET, ST | and all all all all all all all all all al | 2 for the                                                                                          |                                                                                                    |                                                                                                    |                                                              |                                                          |                                   |                   | A CONTRACTOR |  |
| Critical Issue C   Letter keywords or phrases to begin search.   Correntization C     Organization C   Construction   Organization C     Organization C   Construction   Organization C   Construction   Organization C   Construction   Organization C   Construction   Organization C   Construction   Organization C   Construction   Organization C   Construction Construction Con                                                                                                    | DASHBOARD | CRITICAL ISSUES | PROJECTS & PROGRAMS                                                                                              | MANAGE ROLES                               | ORGANIZATIONS                                                                                      | ANNUAL REPORT                                                                                                    | PLAN OF WORK                                                                                                    |                                                              |                                                          |                                   |                   |              |  |
| State   Organization   Organization                                                                                                    |           |                 | Critical Issu                                                                                                    | Jes A                                      |                                                                                                    |                                                                                                    |                                                                                                    |                                                              |                                                          |                                   |                   |              |  |
| State   Organization   Organization   Orgenization   Orgenization   Orgenization   Orgenization   Orgenization   Orgenization   Orgenization   Orgenization                                                                                                    |           |                 | Enter keywords                                                                                                   | s or phrases to begin s                    | search                                                                                             |                                                                                                    |                                                                                                    |                                                              |                                                          |                                   | SEARCH            |              |  |
| Organization   Organization   Output   Output <t< td=""><th></th><th></th><th>State</th><td></td><td></td><td></td><td></td><td></td><td></td><td>Sort By<br/>Title: A-Z</td><td>~</td><th></th><td></td></t<>                                                                                                    |           |                 | State                                                                                                    |                                            |                                                                                                    |                                                                                                    |                                                                                                    |                                                              |                                                          | Sort By<br>Title: A-Z             | ~                 |              |  |
| Status Calcive   Active Research shows that to increase resilence and reduce risky behaviors, youth need connections to caring adults. Faculty and staff will continue to provide metrorship and life skills programming to youth, including nutrition lessons. CES seeks to increase participation in STEAM activities as well as provide youth with local and statewide opportunities for ommunity involvement. All educators will and the skills programming to youth, including nutrition lessons. CES seeks to increase participation in STEAM activities as well as provide youth with local and statewide opportunities for ommunity involvement. All educators will continue to offer culturally relevant activities for the many diverse groups in Alaska while providing learning experiences within the national mission mandates of science. healthy living and chric engagement.                                                                                                    |           |                 | Organization                                                                                                    | Q                                          | Active<br>4-H & Youth<br>Initiated on: No<br>State: Alaska                                         | Development                                                                                                    | В                                                                                                    |                                                              |                                                          | L                                 | ast Updated: 2019 |              |  |
| Length of Issue       seeks to increase participation in STEAM activities as well as provide youth with         Long-term (>5 years)       local and statewide opportunities for community involvement. 4-H educators will continue to offer culturally relevant activities groups in Alaska while providing learning experiences within the national mission mandates of science. healthy living and chic engagement.         Science Emphasis Area       Research Projects: 0         Bioeconomy, Bioenergy, and Bioenergy, and Bioeconomy. Bioenergy and the formation of the cultural science in the formation of the cultural science in the formation of |           |                 | Status Active Closing out in                                                                                     | n FY 2023                                  | Term Length:<br>Research show<br>need connection<br>mentorship and                                 | Long-term (>5 years)<br>s that to increase resilien<br>ns to caring adults. Facul<br>life skills programming to                                    | nce and reduce risky behavio<br>Ity and staff will continue to p<br>o youth including nutrition le                                                                                  | ors, youth<br>provide<br>essons, CES                         | Science Emphasis A<br>Education and Multi<br>Development | <b>trea</b><br>cultural Alliances | , Youth           |              |  |
| Science Emphasis Area     Research Projects: 0     Extension Programs: 1       Bioeconomy, Bioenergy, and     Bioeconomy, Bioenergy, and                                                                                                    |           |                 | Length of Issue<br>Long-term (>t<br>Intermediate<br>Short-term (<                                                | 5 years)<br>(1-5 years)<br>1 year)         | seeks to increas<br>local and statew<br>continue to offer<br>while providing l<br>science, healthy | se participation in STEAN<br>vide opportunities for con<br>r culturally relevant activi<br>learning experiences with<br>v living and civic engager | v) solution in account of the second<br>of activities as well as provide<br>mmunity involvement. 4-H ed<br>titles for the many diverse gro<br>hin the national mission man<br>ment. | e youth with<br>lucators will<br>oups in Alaska<br>Idates of |                                                          |                                   |                   |              |  |
|                                                                                                    |           |                 | Science Emphasi Agroclimate S Bioeconomy, Bioproducts                                                            | <b>s Area</b><br>Science<br>Bioenergy, and | Research Pr                                                                                        | ojects: 0                                                                                                    |                                                                                                    | Extension I                                                  | Programs: 1                                              |                                   |                   |              |  |

- A) Dashboard of Critical Issues for your state/territory including the current status
- **B)** Click the Critical Issue title to view the full Critical Issue
- **C)** The Associated Projects/ Programs are displayed on the bottom of the Critical Issue tile and clicking on the respective links allows you to see a detailed list of the Projects/Programs

# USDA NIFA Reporting System

User Guide

## View Critical Issues

| FA REPORT                                                              | ING SYSTEM             |                                  |                        |                           |  |              |  |  |  |  |
|------------------------------------------------------------------------|------------------------|----------------------------------|------------------------|---------------------------|--|--------------|--|--|--|--|
| A COLOR MANAGEMENT                                                     | 1 2                    | or and the                       |                        | Ibinan                    |  | Shine ware A |  |  |  |  |
|                                                                        | TICAL ISSUES           | PROJECTS & PROGRAMS              | MANAGE ROLES           |                           |  |              |  |  |  |  |
| View Crit                                                              | ical Issue             |                                  |                        |                           |  |              |  |  |  |  |
| Name                                                                   |                        |                                  |                        |                           |  |              |  |  |  |  |
| Water Qualit                                                           | ty                     |                                  |                        |                           |  |              |  |  |  |  |
| Description:                                                           | Briefly describe the 0 | Critical Issue. 😮                |                        |                           |  |              |  |  |  |  |
| This is a description of water Quality.                                |                        |                                  |                        |                           |  |              |  |  |  |  |
| <ul> <li>Short-Tern</li> <li>Start Date</li> <li>01/20/2021</li> </ul> | n (<1 year) O          | Intermediate (1-5 years)         | ○ Long-Term (5+ year   | s)                        |  |              |  |  |  |  |
| Science Emp                                                            | hasis Areas            |                                  |                        |                           |  |              |  |  |  |  |
| Sustainable                                                            | e Ag Production Syst   | ems 🗆 Family & Cons              | sumer Sciences         | Food Safety               |  |              |  |  |  |  |
| Environme                                                              | & Multicultural Syste  | ms Inoeconomy,<br>□ Human Nutrit | Bioenergy, Bioproducts | Youth Development         |  |              |  |  |  |  |
|                                                                        |                        |                                  | EDIT                   | RETURN TO CRITICAL ISSUES |  |              |  |  |  |  |
| Additional Resources OMB Control No: 0524-0036<br>Expires: 09/30/2022  |                        |                                  |                        |                           |  |              |  |  |  |  |

# **Projects & Programs Dashboard**

| NIFA REPORTING SYSTEM                               |                                                    |                           |                                                        |                                                                         |                                           | G                                                             | LOG OUT | <b>O</b> SOFTWARE TESTE |
|-----------------------------------------------------|----------------------------------------------------|---------------------------|--------------------------------------------------------|-------------------------------------------------------------------------|-------------------------------------------|---------------------------------------------------------------|---------|-------------------------|
|                                                     |                                                    |                           |                                                        | And Changer                                                             |                                           |                                                               | Supra-0 |                         |
| DASHBOARD CRITICAL ISSUES PROJECTS & PROGRAMS       | ANNUAL REPORT PLAN OF WORK                         |                           |                                                        |                                                                         |                                           |                                                               |         |                         |
| Projects & Progra                                   | ams A                                              |                           |                                                        |                                                                         | GA                                        | DD PROJECT / PROGRAM                                          |         |                         |
| Dverview<br>Enter keywords or p                     | Results                                            |                           |                                                        |                                                                         |                                           | SEARCH                                                        | В       |                         |
| Consearch for Accession Nur<br>Project Number Prefi | x Export All                                       | Export All                |                                                        |                                                                         |                                           |                                                               | E       |                         |
| CA-<br>CA-B-<br>See More V<br>View Fiscal Year      | (Methods for the<br>genotypic<br>classification of | Status<br>APPROVED        | Project<br>Director<br>Gallardo<br>Cunazza,<br>Rodrigo | Funding<br>Research<br>Capacity Fund<br>(Hatch<br>Multistate)           | Term Length<br>10/01/2021 -<br>06/30/2023 | Last Updated<br>MICHELLE<br>COLBY<br>8/19/2022<br>11:17:55 AM |         |                         |
| Project Director/Initia                             | Ator<br>Youth and Community<br>Development         | <b>Status</b><br>APPROVED | <b>Initiator</b><br>Webb-<br>Martinez,<br>Katherine    | Funding<br>Extension<br>Capacity Fund<br>(Smith-Lever<br>3(b) and 3(c)) | <b>Term Length</b><br>10/01/2020 -        | Last Updated                                                  |         |                         |
| Critical Issue                                      | Q                                                  | Status                    | Project                                                | Funding                                                                 | Term Length                               | Last Updated                                                  |         |                         |

- A) The Projects & Programs dashboard displays all projects and programs for the organization with sorting functionality
- **B)** Use the search bar to find a specific project or program, including lookup by accession number
- **C)** Use filtering to reorganize the view into specific categories
- D) Export a spreadsheet of all projects and programs
- E) Sort by various categories including most recent update, approval status, and start/end date
- F) Click the title on the project or program card to view the full details
- G) Click the tile to add a new project or program

#### **Project & Program Individual View**

| NIFA REPORTING SYSTEM           | 1                                                                                                |                                                         |                                         |                                                            |                                                        |   | JOE BARRON TEST |
|---------------------------------|--------------------------------------------------------------------------------------------------|---------------------------------------------------------|-----------------------------------------|------------------------------------------------------------|--------------------------------------------------------|---|-----------------|
| DASHBOARD   CRITICAL ISSUES   I | PROJECTS & PROGRAMS   MANAGE ROL                                                                 | ES ORGANIZATIONS ANNUA                                  | REPORT PLAN OF WORK                     |                                                            |                                                        |   |                 |
| (                               | A < Back to Projects & Programs                                                                  | : Overview                                              | (                                       | B PRINT PROJECT                                            | MANAGE PROJECT                                         | C |                 |
|                                 | Detection and Control<br>Diseases of Swine<br>University of Florida<br>Approved as of 11/22/2019 | of Porcine Reproductive a                               | and Respiratory Syndron                 | ne Virus and Emerging Vir                                  | al 🗎 VIEW CHANGE LOG                                   | D |                 |
|                                 | Project Director<br>John Driver                                                                  |                                                         |                                         | Performing Department<br>Code Name<br>1113 Animal Sciences | Org Project Number<br>Prefix Number<br>FLA -ANS-005885 |   |                 |
|                                 | E Results                                                                                        |                                                         |                                         | Amount<br>0                                                | Fiscal Year(s) V/A                                     |   |                 |
|                                 | Funding Source<br>Research Capacity Fund (Hatch<br>Multistate)                                   | Primary Critical Issue<br>Agricultural and Food Systems | Dates Active<br>11/22/2019 - 09/30/2024 | Accession Number                                           | DUNS/UEI<br>Not Provided                               |   |                 |
|                                 | NIMSS Project Information<br>NC229: Detection and Control of I<br>NIMSS project details: NC229   | Porcine Reproductive and Respiratory                    | Syndrome Virus and Emerging Vira        | I Diseases of Swine                                        |                                                        |   |                 |
|                                 |                                                                                                  |                                                         |                                         |                                                            |                                                        |   |                 |

- A) Click "Back to Projects & Programs Overview" to return to the Projects & Programs dashboard
- **B)** Click the button to print results
- C) Click the button to manage a project and edit project details
- **D)** Click the change log icon link to view tracked changes
  - The change log is grouped by date and organized by timestamp with the most recent changes appearing first
  - The change log shows the edits made and the user who made them
- E) View and add results for a project or program

## **Projects & Programs**

#### **Capacity Funding Sources**

 The Agricultural Research, Extension, and Education Reform Act of 1998 (AREERA) is the unifying funding authority and directs the requirements of the Plan of Work. These programs include Hatch, Evans-Allen, Smith-Lever, and 1890 Extension

| AREERA Funding Type | 1862 Land-Grant University | 1890 Land-Grant University    |
|---------------------|----------------------------|-------------------------------|
| Research            | Hatch or Hatch Multistate  | Evans-Allen (Section 1445)    |
| Extension           | Smith-Lever 3(b) and 3(c)  | 1890 Extension (Section 1444) |

- NIFA has also expanded the system to include all capacity (formula) programs currently in REEport. These include McIntire-Stennis, Animal Health and Disease Research (AHDR), and Renewable Resources Extension Act (RREA)
- Competitive programs will be integrated in later phases of system development

#### Funding Source Dropdown Behaviors

| Add Project / Program |   |
|-----------------------|---|
| Funding Source        |   |
| Select                | ~ |
|                       |   |

#### Rules for the drop down

- When adding a project or program, the menu options in the drop-down show funding sources based on the funding sources assigned to your profile
- The Organizational Administrator sets this assignment through the role management features of NRS. NIFA determines the funding sources available to the organization based on eligibility.

#### Approvals and Reviews

Research Projects and Extension Programs will both require an organizational review. Organizations may first save a draft, but then will submit it for Organizational Review. Once completed, Research Projects will undergo a NIFA Review and approval prior to commencing activities. Extension Programs will undergo NIFA Review as part of Plan of Work per current procedures. Extension Programs can begin once they are submitted to NIFA.

Only Organizational Administrators, Directors, and State Contributors are allowed to submit Projects and Programs to NIFA.

| Extension | Programs    |
|-----------|-------------|
| EXtension | 1 logi anns |

| Add I | Exter | sion | Progr | am |
|-------|-------|------|-------|----|
|-------|-------|------|-------|----|

| C Back to Project/Program                                                                                                    |           |
|----------------------------------------------------------------------------------------------------|-----------|
| Add Project / Program                                                                                                    |           |
| Funding Source                                                                                                    |           |
| Extension Capacity Fund (Smith-Lever 3(b) and 3(c))                                                                                                    | · ·       |
|                                                                                                    |           |
| Primary Critical Issue                                                                                                    | La        |
| select                                                                                                    |           |
| Title                                                                                                    |           |
| Provide a brief title that speaks to the purpose of the project.                                                                                                    |           |
|                                                                                                    |           |
| Start Date                                                                                                    |           |
| Select a start date appropriate to the timeframe outlined in the Plan of Work.                                                                                                    |           |
| MM/DD/YYYY                                                                                                    |           |
| Initiator                                                                                                    |           |
| Select from a list of Initiators.                                                                                                    |           |
| Select                                                                                                    | ~         |
|                                                                                                    |           |
| and now they will benefit, and (4) how your activities lead to the outcomes described in the goal statement of do<br>X ℃ ⑤ ⑥ ⑥ ⑤ ⑤ + →   ☞ -   ∞ ∞ ▶ □ □ □ □ □ □ ○ Λ   X   ⊗ Source  <br>B I S   I_x   ↓ □ □   d = d =   19   Styles -   Format -   ?                                                                                                    | jectives. |
| and now they will benefit, and (4) how your activities lead to the outcomes described in the goal statement of do<br>※ ① 節 節 節 節 (4 ***) (5 **) ● 電 严 [20 田 田 田 ① ① Source  <br>B I 5   I <sub>x</sub>   2 ***   4 **   39   Styles -   Format -   ?                                                                                                    | jectives. |
| and now they will benefit, and (4) how your activities lead to the outcomes described in the goal statement of do<br>X O D D D D (4 → 15 - 1 ∞                                                                                                    | jectives. |
| and now they will benefit, and (4) how your activities lead to the outcomes described in the goal statement of do<br>X O B B B B A →   S -   S = S M B B E A   S   B Source  <br>B I S   I = I = 1 + + +   S = + + +   S = + + + + + + + + + + + + + + + + + +                                                                                                    | jectives. |
| Integrated Activities<br>Integrated Activities<br>Is this an integrated research and extension activity (AREERA Section 104, 103, and 204)?                                                                                                    | jectives. |
| Integrated Activities<br>Integrated Activities<br>Is this an integrated research and extension activity (AREERA Section 104, 105, and 204)?<br>Yes $\bigcirc$ No                                                                                                    | jectives. |
| and now they will benefit, and (4) now your activities lead to the outcomes described in the goal statement of do         X       0       0       0       0       0       0       0       0       0       0       0       0       0       0       0       0       0       0       0       0       0       0       0       0       0       0       0       0       0       0       0       0       0       0       0       0       0       0       0       0       0       0       0       0       0       0       0       0       0       0       0       0       0       0       0       0       0       0       0       0       0       0       0       0       0       0       0       0       0       0       0       0       0       0       0       0       0       0       0       0       0       0       0       0       0       0       0       0       0       0       0       0       0       0       0       0       0       0       0       0       0       0       0       0       0       0       0       0       0                                                                                                    | jectives. |
| Integrated Activities<br>Integrated Activities<br>Is this an integrated research and extension activity (AREERA Section 104, 105, and 204)?<br>$\bigcirc$ Yes $\bigcirc$ No<br>Multistate Activities<br>Is this a multistate activity (AREERA Section 104 and 201)?                                                                                                    | jectives. |
| and now they will benefit, and (4) how your activities lead to the outcomes described in the goal statement of do<br>$X \oplus [10] \oplus [10] \oplus [+] + +  Y -   = =   10] \oplus [10] \oplus [$ | jectives. |

#### Extension Program Fields

- The accompanying table displays the fields, rules, character limits, and approximate word counts for the Add Projects/Programs form
- You will receive error messages for each field when the criteria are not met

| Extension Program<br>Description Field                                                                                       | Required           | Rules and Character<br>Limits         | Approximate Word<br>Count |
|----------------------------------------------------------------------------------------------------|--------------------|---------------------------------------|---------------------------|
| Funding Source                                                                                                    | Yes                | Dropdown based on eligibility         | N/A                       |
| Primary Critical Issue                                                                                                    | Yes                | Dropdown                              | N/A                       |
| Title*                                                                                                    | Yes                | 175 characters                        | 26                        |
| Start Date                                                                                                    | Yes                | Calendar widget, format<br>mm/dd/yyyy | N/A                       |
| Initiator*                                                                                                    | Yes                | Dropdown                              | N/A                       |
| Non-Technical<br>Summary *                                                                                                   | Yes                | 8,000 characters                      | 1,181                     |
| Integrated Activities: Is<br>this an integrated<br>research and extension<br>activity (AREERA Section<br>104, 105, and 204)? | Yes                | Radio button selection                | N/A                       |
| Integrated Activities<br>Description                                                                                         | Yes, if integrated | 4,000 characters                      | 590                       |
| Multistate Activities: Is<br>this a multistate activity<br>(AREERA Section 104 and<br>201)?                                  | Yes, if multistate | Radio button selection                | N/A                       |
| Multistate Activities<br>Description                                                                                         | Yes                | 4,000 characters                      | 590                       |

\*Requires NIFA reapproval if changed

The second second secon

| Research | Projects |
|----------|----------|
|----------|----------|

| < Back to Project / Program         Funding Source         Research Capacity Fund (Hetch)       (*)         Primary Critical Issue       (*)         Select       (*)         Organizational Project Number       (*)         Prain:       Number         Select       (*)         Organizational Project Number       (*)         Prain:       Number         Select       (*)         Title       (*)         Project Director       (*)         Select       (*)         Project Director       (*)         Select       (*)         Performing Department       (*)         Cade       Nume         Select       (*)         Non-Technical Summary       (*)         In ly terms, briefly describe the following: (1) the issue and why it is important, (2) your goal and objectives, (3) the target audiences and how they will be benefit, and (a) how your activities lead to the outcomes described in the goal attement or objectives.         X © (*)       (*)       (*)         Non-Technical Summary       (*)       (*)         In ly terms, briefly describe the following: (2) the issue and why it is important, (2) your goal and objectives, (3) the target audiences and how they will be benefit.       (*)                                                                                                    |                                                                                                    | TFTOJECL                                                                                                    |                                   |
|----------------------------------------------------------------------------------------------------|----------------------------------------------------------------------------------------------------|----------------------------------------------------------------------------------------------------|-----------------------------------|
| Add Project / Program         Funding Source         Research Cepacity Fund (Hetch)         Primary Critical Issue         Select         Organizational Project Number         Prefix         Number         Select         V         Select         V         Title         Provide a brief title that speaks to the purpose of the project.         Start Date         Select a start date appropriate to the timeframe outlined in the Plan of Work.         IM/DD/VVY         End Date         Select         Select         Project Director         Select         Select         Performing Department         Cele       Name         Select          Select          Non-Technical Summary          Insty terms, briefly describe the following: (1) the issue and why it is important, (2) your goal and objectives, (3) the target sudiences and how they will benefit, and (4) how your schwides lead to the outcomes described in the goal astement or objectives.         X           B       Select                                                                                                    | < Back to Project                                                                                                    | t/Program                                                                                                    |                                   |
| Funding Source         Research Capacity Fund (Hetch)       (*)         Primary Critical Issue                                                                                                    | Add Project /                                                                                                    | Program                                                                                                    |                                   |
| Research Capacity Fund (Hatch)          Primary Critical Issue       Select                                                                                                    | Funding Source                                                                                                    |                                                                                                    |                                   |
| Primary Critical Issue         Select                                                                                                    | Research Capacity                                                                                                    | y Fund (Hetch)                                                                                                    |                                   |
| Select       Image: Select         Organizational Project Number         Prefix       Number         Select       Image: Select         Image: Select       Image: Select         Image: Select       Image: Select         Start Date       Select         Select       Image: Select         Image: Select a start date appropriate to the timeframe outlined in the Plan of Work.       Image: Select an end date not to exceed 3 years.         Image: Select an end date not to exceed 3 years.       Image: Select an end date not to exceed 3 years.         Image: Select       Image: Select         Project Director       Select         Select       Image: Select         Select       Image: Select         Select       Image: Select         Select       Image: Select         Select       Image: Select         Select       Image: Select         Select       Image: Select         Select       Image: Select         Select       Image: Select         Select       Image: Select         Select       Image: Select         Select       Image: Select         Select                                                                                                    | Primary Critical I                                                                                                    | some                                                                                                    |                                   |
| Organizational Project Number         Prefix       Number         Select                                                                                                    | Select                                                                                                    |                                                                                                    | · ·                               |
| Prefix       Number         Select                                                                                                    | Organizational Pr                                                                                                    | roject Number                                                                                                    |                                   |
| select                                                                                                    | Prefix                                                                                                    | Number                                                                                                    |                                   |
| Title         Provide a brief title that speaks to the purpose of the project.         Start Date         Select a start date appropriate to the timeframe outlined in the Plan of Work.         MM/00/Ymm         End Date         Select an end date not to exceed 5 years.         MM/00/Ymm         Project Director         Select         Select         Verforming Department         Code         Select         Select         Non-Technical Summary         In lay terms, briefly describe the following: (1) the issue and why it is important, (2) your goal and objectives, (3) the target audiences and how they will benefit, and (4) how your activities lead to the outcomes described in the goal statement or objectives.         X @ IB IS IS (1,   Z : 1] # #   Y] IStyles         B I S (1,   Z : 1] # #   Y] IStyles                                                                                                    | Select                                                                                                    | •                                                                                                    |                                   |
| Provide a brief title that speaks to the purpose of the project.         Start Date         Select a start date appropriate to the timeframe outlined in the Plan of Work.         MM/DD/YYYY         End Date         Select an end date not to exceed 3 years.         MM/DD/YYYY         Project Director         Select         Select         Variation         Select         Variation         Select         Name         Select         Neme         Select         Neme         Select         Neme         Select         Neme         Select         Neme         Select         Neme         Select         Neme         Select         Neme         Select         Neme         Select         Neme         Select         Select         Neme         Select         Neme         Select         Select         Select         Non-Technical Summary<                                                                                                    | Title                                                                                                    |                                                                                                    |                                   |
| Start Date         Select a start date appropriate to the timeframe outlined in the Plan of Work.         MM/DD/YYYY         End Date         Select an end date not to exceed 3 years.         MM/DD/YYYY         Project Director         Select                                                                                                    | Provide a brief title t                                                                                                    | that speaks to the purpose of the project.                                                                                                    |                                   |
| Start Date Select a start date appropriate to the timeframe outlined in the Plan of Work.  MM/DD/YYYY  End Date Select an end date not to exceed 3 years.  MM/DD/YYYY  Project Director Select. Select. Select. Select. Select. Name Select. Name Select. Name Select. Name Select. Name Select. Name Select. Select.                                                                                                    |                                                                                                    |                                                                                                    |                                   |
| Select a start date appropriate to the timeframe outlined in the Plan of Work.          MM/DD/YYYY         End Date         Select an end date not to exceed 3 years.         MM/DD/YYYY         Project Director         Select         Select         Project Director         Select         Select         Select         Performing Department         Code         Select         Select         Non-Technical Summary         In lay terms, briefly describe the following: (1) the issue and why it is important, (2) your goal and objectives, (3) the target audiences and how they will benefit, and (4) how your activities lead to the outcomes described in the goal statement or objectives.         X       Table Table                                                                                                    | Start Date                                                                                                    |                                                                                                    |                                   |
| MM/DD/YYYY         End Date         Select an end date not to exceed 3 years.         MM/DD/YYYY         Project Director         Select                                                                                                    | Select a start date ap                                                                                                    | ppropriate to the timeframe outlined in the Plan of Work.                                                                                                    |                                   |
| End Date<br>Select an end date not to exceed 3 years.<br>MM/DD/YYYY<br>Project Director<br>Select from a list of Project Directors.<br>Select                                                                                                    | MM/DD/YYYY                                                                                                    |                                                                                                    |                                   |
| Select an end date not to exceed 3 years.         MM/DD/YYYY         Project Director         Select from a list of Project Directors.         Select                                                                                                    | End Date                                                                                                    |                                                                                                    |                                   |
| MM/DD/YYYY         Project Director         Select from a list of Project Directors.         Select                                                                                                    | Select an end date n                                                                                                    | not to exceed 3 years.                                                                                                    |                                   |
| Project Director         Select from a list of Project Directors.         Select                                                                                                    | MM/DD/YYYY                                                                                                    |                                                                                                    |                                   |
| Select from a list of Project Directors.         Select.         Performing Department         Code       Name         Select       Image: Select         Non-Technical Summary         In lay terms, briefly describe the following: (1) the issue and why it is important, (2) your goal and objectives, (3) the target audiences and how they will benefit, and (4) how your activities lead to the outcomes described in the goal statement or objectives.         X       Image: Image:                                                                                                    | Project Director                                                                                                    |                                                                                                    |                                   |
| Select       Image: Select       Image: Select       Image                                                                                                    | Select from a list of (                                                                                                    | Project Directors.                                                                                                    |                                   |
| Performing Department         Code       Name         Select       Select         Non-Technical Summary       In lay terms, briefly describe the following: (1) the issue and why it is important, (2) your goal and objectives, (3) the target audiences and how they will benefit, and (4) how your activities lead to the outcomes described in the goal statement or objectives. $X \oplus \oplus \oplus \oplus   +   +   +   +   =   =   =   =   =   =$                                                                                                    | Select                                                                                                    |                                                                                                    | ~                                 |
| Code       Name         Select       Select         Non-Technical Summary         In lay terms, briefly describe the following: (1) the issue and why it is important, (2) your goal and objectives, (3) the target audiences and how they will benefit, and (4) how your activities lead to the outcomes described in the goal statement or objectives. $X \oplus \oplus \oplus \oplus \otimes   \oplus   \oplus   \oplus   \oplus   \oplus   \oplus \oplus   \oplus \oplus \oplus   \oplus \oplus \oplus   \oplus \oplus \oplus   \oplus \oplus \oplus   \oplus \oplus \oplus   \oplus \oplus \oplus   \oplus \oplus   \oplus   \oplus $ |                                                                                                    |                                                                                                    |                                   |
| Select       Select         Non-Technical Summary         In lay terms, briefly describe the following: (1) the issue and why it is important, (2) your goal and objectives, (3) the target audiences and how they will benefit, and (4) how your activities lead to the outcomes described in the goal statement or objectives. $X \oplus \boxtimes \boxtimes \boxtimes + +   \mathfrak{P}^-   \oplus \oplus   \mathbb{P} \boxtimes \boxplus \oplus  \Omega   \mathfrak{IC}   \mathfrak{D} Source  $ $B I = G   \mathcal{I}_X   \mathcal{I} \cong   \oplus  \mathbb{H}   \mathfrak{P}   Styles         A \oplus   \mathbb{P} -   \mathbb{P} \oplus \mathbb{P}   \mathbb{P} = \mathbb{P}   \mathbb{P} \oplus \mathbb{P}   \mathbb{P} = \mathbb{P}   \mathbb{P} \oplus \mathbb{P}   \mathbb{P}   \mathbb{P} = \mathbb{P}   \mathbb{P}   \mathbb{P} $                                                                                                    | Performing Depa                                                                                                    | rtment                                                                                                    |                                   |
| Non-Technical Summary<br>In lay terms, briefly describe the following: (1) the issue and why it is important, (2) your goal and objectives, (3) the target audiences<br>and how they will benefit, and (4) how your activities lead to the outcomes described in the goal statement or objectives.<br>$\begin{array}{c ccccccccccccccccccccccccccccccccccc$                                                                                                    | Performing Depa<br>Code                                                                                                    | ntment<br>Name                                                                                                    |                                   |
| ※ ① 園 園 園 本 オ  李 -   ∞ ∞ 戸   国 田 亜 頁 Ω   彩   B Source  <br>B I 5-   I = 二   圭 圭   ジ   Styles -   Format -   ?                                                                                                    | Performing Depa                                                                                                    | rtment                                                                                                    |                                   |
| B I S   I <sub>x</sub>   2 11   4 11   19   Styles -   Format -   ?                                                                                                    | Performing Depa<br>Cade<br>Non-Technical Su<br>In lay terms, briefly<br>and how they will be                                              | Select<br>Mame<br>Select<br>Mammary<br>describe the following: (1) the issue and why it is important, (2) your goal and objectives, (3) the<br>enefit, and (4) how your activities lead to the outcomes described in the goal statement or object                                                                                                    | ↓ ✓<br>target audiences<br>tives. |
|                                                                                                    | Performing Depa<br>Cade<br>Non-Technical Su<br>In lay terms, briefly<br>and how they will be<br>X O D D D                                 | Name         Select         ammary         describe the following: (1) the issue and why it is important, (2) your goal and objectives, (3) the enefit, and (4) how your activities lead to the outcomes described in the goal statement or object         (B) + →  𝔅 -   ∞ ⊲ ♥   □□ □□ □ □ □ □ □ □ □ □ □ □ Source                                                                                                    | target audiences                  |
|                                                                                                    | Performing Depa<br>Cade<br>Non-Technical Su<br>In lay terms, briefly<br>and how they will be<br>X O (B) (D) (D)<br>B I S   I <sub>x</sub> | Name         Select         ammary         describe the following: (1) the issue and why it is important, (2) your goal and objectives, (3) the enefit, and (4) how your activities lead to the outcomes described in the goal statement or object $[B] + \rightarrow   \mathcal{D}^{-}  = =   D   D   D   D   D   D   Source  $ $[B] + a +   \mathcal{D}^{-}  = =   D   D   D   D   D   Source  $ $[B] + a +   \mathcal{D}^{-}  = =   D   D   D   D   D   D   D   D   $                                                                                                    | ↓<br>target audiences<br>tives.   |
|                                                                                                    | Performing Depa<br>Cade<br>Non-Technical Su<br>In lay terms, briefly<br>and how they will be<br>X C D D C D<br>B I S I I_x                | Name         Select         ammary         describe the following: (1) the issue and why it is important, (2) your goal and objectives, (3) the ienefit, and (4) how your activities lead to the outcomes described in the goal statement or object         (2) $  \ll   +   \circledast -   = =   =   =   =   =   =   =   =   =$                                                                                                    | target audiences<br>tives.        |
|                                                                                                    | Performing Depa<br>Cade<br>Non-Technical Su<br>In lay terms, briefly<br>and how they will be<br>X C D C C C C<br>B I S   X                | Name         Select         ammary         describe the following: (1) the issue and why it is important, (2) your goal and objectives, (3) the enefit, and (4) how your activities lead to the outcomes described in the goal statement or object $[3] [4, +] [7] - [ = ] [6] [6] [6] [6] [6] [6] [6] [6] [6] [$                                                                                                    | target audiences<br>tives.        |
|                                                                                                    | Performing Depa<br>Cade<br>Non-Technical Su<br>In lay terms, briefly<br>and how they will be<br>X C In C I                                | streent         Select         ammary         describe the following: (1) the issue and why it is important, (2) your goal and objectives, (3) the enefit, and (4) how your activities lead to the outcomes described in the goal statement or object $[3] + +  \mathfrak{P}^-  = \pi  \mathbf{P}  \square \blacksquare \equiv \Omega   \mathfrak{L}  \mathfrak{D} Source  $ $[2] +  \mathfrak{A}   \mathfrak{P}^-  = \pi  \mathbf{P}  \square \blacksquare = \Omega   \mathfrak{L}  \mathfrak{D} Source  $ $[2] +  \mathfrak{A}   \mathfrak{D}   \mathfrak{D}   Styles -   format -   ?   $                            | target audiences                  |
|                                                                                                    | Performing Depa<br>Cade<br>Non-Technical Su<br>In lay terma, briefly<br>and how they will be<br>X C ID C I C<br>B I S   I_x               | Immet         Select         Immary         describe the following: (1) the issue and why it is important, (2) your goal and objectives, (3) the renefit, and (4) how your activities lead to the outcomes described in the goal statement or object $[1] \leftrightarrow +   \mathcal{D} -   \Leftrightarrow =   \mathbb{P}   \square \blacksquare \equiv \Omega   \mathcal{C}   \supseteq Source  $ $[2] \leftrightarrow +   \mathcal{D} -   \Leftrightarrow =   \mathbb{P}   \square \blacksquare \equiv \Omega   \mathcal{C}   \supseteq Source  $ $[2] := :=   4 = 4 =   \mathcal{D}   Styles -   Format -   ?   $ | target audiences<br>tives.        |

# USDA NIFA Reporting System

|                                                       |                              |                                             |         |                              | 11 200     |                     |
|-------------------------------------------------------|------------------------------|---------------------------------------------|---------|------------------------------|------------|---------------------|
| Methodology                                           |                              |                                             |         |                              |            |                     |
| Describe the ways in whi<br>significant departures fr | ich the proje<br>om usuel me | ect will be conducted, with emph<br>ethoda. | esis on | the general scientific metho | ds and any | / unique espects or |
| X 3 6 6 6                                             | +, <i>→</i>   55             | - ∞ ⊲ ≓ ⊡ ⊞ ≣ Ω                             | 20      | B Source                     |            |                     |
| BISI                                                  | ::   de   de                 | 99 Styles - Format                          | -   ?   |                              |            |                     |
|                                                       |                              |                                             |         |                              |            |                     |
|                                                       |                              |                                             |         |                              |            |                     |
|                                                       |                              |                                             |         |                              |            |                     |
|                                                       |                              |                                             |         |                              |            |                     |
|                                                       |                              |                                             |         |                              |            |                     |
|                                                       |                              |                                             |         |                              |            |                     |
|                                                       |                              |                                             |         |                              |            |                     |
|                                                       |                              |                                             |         |                              |            | 0 / 8000            |
| Interrated Activities                                 |                              |                                             |         |                              |            |                     |
| Is this an integrated rese                            | arch and ext                 | tension activity (AREERA Section            | 104.10  | 15. end 204)?                |            |                     |
| Yes No                                                |                              |                                             |         |                              |            |                     |
| 0 0                                                   |                              |                                             |         |                              |            |                     |
| Research Effort Cates                                 | gories                       |                                             |         |                              |            |                     |
| e. Besic                                              |                              | 6                                           |         |                              |            |                     |
|                                                       | -                            |                                             |         |                              |            |                     |
| b. Applied                                            | 0 9                          | 6                                           |         |                              |            |                     |
| c. Developmental                                      | 0 9                          | 6                                           |         |                              |            |                     |
|                                                       | Must total 500%              |                                             |         |                              |            |                     |
| Animal Health Percer                                  | ntage                        |                                             |         |                              |            |                     |
| Enter the percentage of                               | animal healt                 | th research for this project or "0"         | for nor | ne.                          |            |                     |
| D 96                                                  |                              |                                             |         |                              |            |                     |
|                                                       |                              |                                             |         |                              |            |                     |
| Multistate Activities                                 |                              |                                             |         |                              |            |                     |
| Is this a multistate activi                           | ty (AREERA S                 | Section 104 and 201)?                       |         |                              |            |                     |
| Ves O No                                              |                              |                                             |         |                              |            |                     |
| Classifications                                       |                              |                                             |         |                              |            |                     |
| Knowledge Area                                        |                              | Subject of Investigation                    |         | Field of Science             |            | Percent             |
| Select                                                |                              | Select                                      | - ×     | Select                       |            | D 96                |
| •                                                     | -                            |                                             |         |                              |            | Must total 500%     |
| Add Classificatio                                     | n Row                        |                                             |         |                              |            |                     |
| Assurances                                            |                              |                                             |         |                              |            |                     |
| Are Human Subjects Inv                                | olved?                       |                                             |         |                              |            |                     |
| OYes ONo                                              |                              |                                             |         |                              |            |                     |
| Are Vertebrate Animals                                | Used?                        |                                             |         |                              |            |                     |
| OYes ON0                                              |                              |                                             |         |                              |            |                     |
|                                                       |                              |                                             |         |                              |            |                     |
|                                                       |                              |                                             |         | YONTINUE                     |            |                     |
|                                                       |                              | CANCEL SAV                                  |         | JONTINUE                     |            |                     |

#### Edit or Remove Research Project

| NIFA REPORTING SYSTEM                                             |                                                                                                    | LOG OUT BRAD HUEY        |
|-------------------------------------------------------------------|----------------------------------------------------------------------------------------------------|--------------------------|
|                                                                   | Manage Project 🗙 🚽                                                                                             |                          |
| DASHBOARD CRITICAL ISSUES PROJECTS & PROGRAMS MANAGE ROLES        | Edit Project<br>Editing a project allows you to make changes to the project data.                              |                          |
| C Back to Projects & Programs Overview                            | Saving a project in the editing state will return that project back to the DRAFT status.  EDIT PROJECT DETAILS | RAM MANAGE PROJECT       |
| Critical issues test 2<br>University of Florida                   | Remove Project<br>Removing a project removes it from all active lists. Projects that have                      | 🖹 VIEW CHANGE LOG        |
| Organizational Review as of 10/18/2022                            | an approval date cannot be removed.                                                                            |                          |
| Initiator                                                         | REMOVE PROJECT                                                                                                 | ent Org Project Number   |
| Damian Adams                                                      |                                                                                                    |                          |
|                                                                   |                                                                                                    |                          |
| Results                                                           | Amour<br>0                                                                                                    | nt Fiscal Year(s) V/A    |
| Funding Source Primary Critica<br>Extension Capacity Fund (Smith- | Lissue Dates Active Accession Number                                                                           | DUNS/UEI<br>Not Provided |
| Lever 3(b) and 3(c)) Invasive Pest Spe                            | cies (FAMU only)                                                                                               |                          |

- Select the "Manage Project" button in the upper right of the project and program card
- When the "Manage Project" button is selected, a modal will appear showing actions that can be taken on the project or program
- Select "Edit Project Details" to make changes to the project data
- Select "Remove Project" to remove a project (or program)
  - A project can only be removed if it has not been previously approved by NIFA
  - The following users can remove unapproved projects: Organizational Administrators, Directors, State Contributors, and the Project Director or Initiator named to the project or program
  - Projects or programs with an approval date will need to complete closeout procedures, such as recording final results and financial reporting, and cannot be removed
  - Projects or Programs in NIFA Review must be retracted before they can be removed

#### Research Project Fields

- The accompanying table displays the fields, rules, character limits, and approximate word counts for the Add Projects/Programs form
- You will receive error messages for each field when the criteria are not met

| Research Project Description Field                                                                                      | Required              | Rules and Character<br>Limits                                          | Approximate<br>Word Count |
|----------------------------------------------------------------------------------------------------|-----------------------|------------------------------------------------------------------------|---------------------------|
| Funding Source                                                                                                    | Yes                   | Dropdown based on<br>eligibility                                       | N/A                       |
| Primary Critical Issue                                                                                                  | Yes                   | Dropdown                                                               | N/A                       |
| Prefix (to Organizational Project Number)                                                                               | Yes                   | Dropdown                                                               | N/A                       |
| Organizational Project Number                                                                                           | Yes                   | 20 characters (allows<br>number or letter<br>combination)              | N/A                       |
| Title*                                                                                                    | Yes                   | 175 characters                                                         | 26                        |
| Start Date                                                                                                    | Yes                   | Calendar widget, format<br>mm/dd/yyyy                                  | N/A                       |
| End Date                                                                                                    | Yes                   | Calendar widget, format<br>mm/dd/yyyy. Max 5 years<br>from start date. | N/A                       |
| Project Director*                                                                                                    | Yes                   | Dropdown                                                               | N/A                       |
| Performing Department                                                                                                   | Yes                   | Dropdown                                                               | N/A                       |
| Non-Technical Summary*                                                                                                  | Yes                   | 8,000 characters                                                       | 1,304                     |
| Methodology *                                                                                                    | Yes                   | 8,000 characters                                                       | 1,304                     |
| <b>Integrated Activities:</b> Is this an integrated research and extension activity (AREERA Section 104, 105, and 204)? | Yes, if<br>multistate | Radio button selection                                                 | N/A                       |
| Integrated Activities Description                                                                                       | Yes                   | 4,000 characters                                                       | 590                       |
| Research Effort Categories                                                                                              | Yes                   | Basic, Applied,<br>Development categories<br>(must sum to 100%)        | N/A                       |

- - - Cartabert

| Research Project Description Field                                                                                                    | Required           | Rules and Character<br>Limits                                                | Approximate<br>Word Count |
|----------------------------------------------------------------------------------------------------|--------------------|------------------------------------------------------------------------------|---------------------------|
| Animal Health Percentage                                                                                                    | Ye <b>s</b>        | Textbox                                                                      | N/A                       |
| Multistate Activities: Is this a multistate activity (AREERA Section 104 and 201)?                                                                      | Yes                | Radio button selection                                                       | N/A                       |
| Multistate Activities Description                                                                                                    | Yes, if integrated | 4,000 characters                                                             | 590                       |
| <b>Classifications*:</b> Knowledge Areas, Subject of Investigation, Field of Science                                                                    | Yes                | 3 Dropdowns (minimum<br>5%, must total to 100%)                              | N/A                       |
| Assurances*                                                                                                    | Yes                | Radio button selection                                                       | N/A                       |
| <pre>Are Human subjects involved? *</pre>                                                                                                    | Yes                | Radio button selections,<br>dropdowns, calendar<br>widget and textbox fields | N/A                       |
| Are Vertebrate Animals Used? *<br>→If "No", proceed to next element<br>→If "Yes", enter the IACUC Approval date<br>(Date entry or Calendar picker icon) | Yes                | Radio button selections,<br>dropdowns, calendar<br>widget and textbox fields | N/A                       |

\*Requires NIFA reapproval if changed

C.C.

#### Project/Program Help Text

• The accompanying table displays the instruction and supplementary information for each form field.

| Field                    | Instructions                                                                                                    | Supplementary Information                                                                                                    |
|--------------------------|----------------------------------------------------------------------------------------------------|----------------------------------------------------------------------------------------------------|
| Title                    | Provide a brief title that speaks to the purpose of the project.                                                                                                    | _                                                                                                    |
| Start Date               | Select a start date appropriate<br>to the timeframe outlined in the<br>Plan of Work.                                                                                                    | New projects and programs can be future dated to<br>match the start of the new fiscal year or the point at<br>which activities will begin according to the Plan of Work.                                                                                                    |
| End Date                 | Select an end date not to exceed 5 years.                                                                                                    | (Applies to Research Projects.)<br>Select an end date on which you plan to stop conducting<br>research on this project. The duration of the project<br>may not exceed 5 years. Projects of shorter duration<br>may be extended without approval but may not exceed<br>a total of 5 years from the original start date. |
| Project Director         | Select from a list of Project<br>Directors.                                                                                                    | (Applies to Research Projects.)                                                                                                    |
| Initiator                | Select from a list of Initiators.                                                                                                    | (Applies to Extension Programs.)                                                                                                    |
| Non-Technical<br>Summary | In lay terms, briefly describe the<br>following: (1) the issue and why<br>it is important, (2) your goal and<br>objectives, (3) the target<br>audiences and how they will<br>benefit, and (4) how your<br>activities lead to the proposed<br>outcomes described in the goal<br>statement or objectives. |                                                                                                    |
| Methodology              | Describe the ways in which the<br>project will be conducted, with<br>emphasis on the general<br>scientific methods and any<br>unique aspects or significant<br>departures from usual methods.                                                                                                    | _                                                                                                    |
| Integrated<br>Activities | Is this an integrated research<br>and extension activity (AREERA<br>Section 104, 105, and 204)?                                                                                                    | Integrated activities are jointly planned, funded, and<br>interwoven between research and extension to solve<br>problems (NIFA Policy Guide, p. 205). See the system<br>guide for acceptable activities.                                                                                                    |

A Charles and A Charles and A

| Field                              | Instructions                                                                                  | Supplementary Information                                                                                                    |
|------------------------------------|-----------------------------------------------------------------------------------------------|----------------------------------------------------------------------------------------------------|
| Research Effort<br>Categories      | a. Basic                                                                                      | <b>Basic Research</b> is research that has a primary goal of gaining fuller knowledge or understanding of a subject.                                                                                                    |
| _                                  | b. Applied                                                                                    | <b>Applied Research</b> is research that has a primary goal of the practical application (i.e., "use") of already gained or established knowledge to meet a recognized need or help solve a problem.                                                                                                    |
| _                                  | c. Developmental                                                                              | <b>Developmental Research</b> is research that uses findings to develop (e.g., produce, create, etc.) useful materials, devices, systems, or methods.                                                                                                    |
| Animal Health<br>Component %       | Please enter the percentage of<br>animal health research for this<br>project or "0" for none. | _                                                                                                    |
| Multistate<br>Activities           | Is this a multistate activity<br>(AREERA Section 104 and 201)?                                | Multistate activities are collaborative efforts that reflect<br>the programs of institutions in at least two states or<br>territories. Each participating state or territory must<br>collaborate on objectives and be involved in the<br>outcomes.                                                                                                    |
| Classifications                    | Knowledge Areas                                                                               | Knowledge Areas (KAs) classify the scientific, extension,<br>or education topic and align with NIFA's 9 Science<br>Emphasis Areas. The 79 KAs are defined in the<br><u>Classification Manual</u> .                                                                                                    |
| -                                  | Subject of Investigation                                                                      | This Subject of Investigation (SOI) series provides an additional facet for classification. It is generally the object of the research or activity: the class of plant, animal, organism, material, process, procedure, etc., under investigation. See the <u>Classification Manual</u> .                                                                                          |
| _                                  | Field of Science                                                                              | The Field of Science (FOS) classification consists of a modified version of the fields of science used by the National Science Foundation for various government wide reports. See the <u>Classification Manual</u> .                                                                                                    |
| Are Human<br>Subjects<br>involved? | _                                                                                             | Look up assurance numbers:<br><u>https://ohrp.cit.nih.gov/search/irbsearch.aspx?styp=bsc</u><br>STATEMENT OF POLICY - Institutions receiving NIFA<br>funding for research are responsible for protecting<br>human subjects and providing humane treatment of<br>animals. To provide for the adequate discharge of this<br>responsibility, NIFA policy requires an assurance by the |

A Charles and A Charles and A

| Field                                                 | Instructions                               | Supplementary Information                                                                                                    |
|-------------------------------------------------------|--------------------------------------------|----------------------------------------------------------------------------------------------------|
|                                                       |                                            | institution's Authorized Representative (AR or AOR) that<br>appropriate committees in each institution have carried<br>out the initial review of protocols and will conduct<br>continuing reviews of supported projects.                                                                                                    |
| Human Subject,<br>Federal<br>Regulations<br>exemption | Select the appropriate<br>exemption number | <ol> <li>Research conducted in established or commonly<br/>accepted educational settings.</li> <li>Research involving the use of educational tests<br/>(cognitive, diagnostic, aptitude, achievement), survey<br/>procedures, interview procedures or observation of<br/>public behavior, unless information obtained is recorded<br/>in such a manner that human subjects can be identified,<br/>and any disclosure of the human subjects' responses<br/>outside the research could reasonably place the subjects<br/>at risk or be damaging.</li> <li>Research not exempt in #2 may be exempt if, in the<br/>use of educational tests, the subjects are elected or<br/>appointed officials, or federal statutes require that<br/>confidentiality will be maintained.</li> <li>Research involving the collection or study of existing<br/>data, documents, records, pathological specimens, or<br/>diagnostic specimens.</li> <li>Research and demonstration projects which are<br/>designed to study, evaluate, or otherwise examine<br/>public benefit or service programs.</li> <li>Taste and food quality evaluation and consumer<br/>acceptance studies.</li> </ol> |
| Are Vertebrate<br>Animals used?                       |                                            | Lookup assurance number:<br>https://www.aalas.org/iacuc/iacuc resources/iacucs<br>Prior to commencing research activities with vertebrate<br>animals, all protocols involving animals in NIFA-funded<br>projects must be approved by the Institutional Animal<br>Care and Use Committee (IACUC). More information<br>can be found here:<br>http://grants.nih.gov/grants/olaw/sampledoc/assur.htm                                                                                                    |

## **Reporting Results**

#### What Are Results?

Results are the demonstrated achievements of research projects and extension programs. They represent significant progress toward the project or program's stated goals and objectives. Results constitute changes in knowledge, behavior, or conditions that benefit identified target audiences and the broader public. NRS collects results by asking 4 key questions:

- In 2-3 sentences, briefly describe the issue or problem your project addresses
- Briefly describe in non-technical terms how your major activities helped you achieve, or make significant progress toward, the goals and objectives described in your non-technical summary
- Briefly describe how your target audience benefitted from your project's activities
- Briefly describe how the broader public benefitted from your project's activities

The new format for recording the results will be introduced initially for formula-funded research projects and extension programs. Results will be added from the project/program page to make all information centrally located without the need to search multiple reports or databases.

Result submissions replace the previous yearly progress reporting requirement for all capacity-funded projects and programs (sometimes these have been referred to as annual reports, but please note the distinction between these reports and the POW Annual Report). The results will also be integrated automatically with the Plan of Work Annual Report of Accomplishments and Results for projects funded by Hatch (regular and multistate), Smith-Lever, Evans-Allen, and 1890 Extension.

Submitting results for projects and programs satisfies the progress reporting requirements noted in the terms and conditions, but NIFA has the right to review these results and request updates. Results should be completed for all Projects and Programs for each year they are active; however, it will not prevent the Annual Report from being submitted.

Lastly, the result recorded for the final Fiscal Year during which the project is active will be considered the basis for the final report. Additional details and features may be added to formally close out the project, but the minimum requirement will be to submit a result for that final period of time.

SE.

User Guide

#### Add Results for Research and Extension

• Add a result by clicking "Manage" on the Project and Programs tile

| Dashboard        |                    |                |  |  |  |  |  |
|------------------|--------------------|----------------|--|--|--|--|--|
| Critical Issues  | Plan of Work (POW) | Annual Reports |  |  |  |  |  |
| 3                |                    |                |  |  |  |  |  |
| • View           | 🌣 Manage           | 🌩 Manage       |  |  |  |  |  |
| Projects & Progr | ams Manage         | Roles          |  |  |  |  |  |
|                  | • Manage           | Add  Manage    |  |  |  |  |  |

Select the project or program to add a result

| NIFA REPORTING SYSTI                                 | EM                               |                                                    |                    |                                              |                                                       |                             | 0                              |           | SOFTWARE TESTEIGHT                |
|------------------------------------------------------|----------------------------------|----------------------------------------------------|--------------------|----------------------------------------------|-------------------------------------------------------|-----------------------------|--------------------------------|-----------|-----------------------------------|
|                                                      |                                  |                                                    |                    |                                              | And Changes                                           |                             |                                | Contras A | Contraction of the local distance |
| DASHBOARD CRITICAL ISSUES                            | PROJECTS & PROGRAMS ANNUAL REPOR | RT PLAN OF WORK                                    |                    |                                              |                                                       |                             |                                |           |                                   |
|                                                      | Projects & Programs              |                                                    |                    |                                              |                                                       | ,                           | ADD PROJECT / PROGRAM          | 1         |                                   |
|                                                      | Overview Resul                   | ts                                                 |                    |                                              |                                                       |                             |                                |           |                                   |
| Enter keywords or phrases to begin search            |                                  |                                                    |                    |                                              |                                                       |                             | SEARCH                         |           |                                   |
| Can search for Accession Number, Project Title, etc. |                                  |                                                    |                    |                                              |                                                       | Sort By<br>Title: Z         | -A 🗸                           |           |                                   |
|                                                      | CA<br>CA-                        |                                                    | Status             | Project                                      | Funding                                               | Term Length                 | Last Updated                   |           |                                   |
|                                                      | CA-B-                            | "Methods for the<br>genotypic<br>classification of | APPROVED           | Director<br>Gallardo<br>Cunazza,             | Research<br>Capacity Fund<br>(Hatch                   | 10/01/2021 -<br>06/30/2023  | MICHELLE<br>COLBY<br>8/19/2022 |           |                                   |
|                                                      | View Fiscal Year                 |                                                    |                    | Rodrigo                                      | Multistate)                                           |                             | 11:17:55 AM                    |           |                                   |
|                                                      | Project Director/Initiator       | Youth and Community<br>Development                 | Status<br>APPROVED | Initiator<br>Webb-<br>Martinez,<br>Katherine | Funding<br>Extension<br>Capacity Fund<br>(Smith-Lever | Term Length<br>10/01/2020 - | Last Updated                   |           |                                   |
|                                                      | Critical Issue                   |                                                    | Status             | Project                                      | Funding                                               | Term Length                 | Last Updated                   |           |                                   |

## **USDA NIFA Reporting System**

User Guide

Expand the Results table

| NIFA   | REPORTING SYSTEM                                                    |                                                                                                    |                     |                                                            |                                                   |   | <b>9</b> JOE BARRON TES |
|--------|---------------------------------------------------------------------|----------------------------------------------------------------------------------------------------|---------------------|------------------------------------------------------------|---------------------------------------------------|---|-------------------------|
| DASHBO | IARD CRITICAL ISSUES PI                                             | ROJECTS & PROGRAMS   MANAGE ROLES   ORGANIZATIONS   ANNUAL                                             | REPORT PLAN OF WORK | a contraryouting                                           |                                                   |   |                         |
|        |                                                                     | Sack to Projects & Programs Overview                                                                   |                     | PRINT PROJECT                                              | MANAGE PROJECT                                    | ] |                         |
|        |                                                                     | AHDR classifications test 1013<br>Regents of the University of California<br>Approved as of 10/28/2022 |                     |                                                            | UIEW CHANGE LOG                                   |   |                         |
|        |                                                                     | Project Director<br>Majdi Abou Najm                                                                    |                     | Code     Name       5     Agronomy and Range       Science | Org Project Number<br>Prefix Number<br>CA 1000987 |   |                         |
|        |                                                                     | Results                                                                                                |                     | Amount<br>0                                                | Fiscal Year(s) V/A                                |   |                         |
| •      | Select "Add Re                                                      | esult"                                                                                                 |                     |                                                            |                                                   |   |                         |
|        | <b>Funding Source</b><br>Research Capacity Fu<br>(Hatch Multistate) | Primary Critical Issue<br>nd Advancing Agricultural and Food Systems                                   |                     |                                                            |                                                   |   |                         |
|        | Results                                                             |                                                                                                    |                     |                                                            |                                                   | ~ |                         |
|        |                                                                     |                                                                                                    | No Results Added    |                                                            |                                                   |   |                         |
|        |                                                                     |                                                                                                    |                     |                                                            |                                                   |   |                         |

- Once within the "Add Result" page, users will be prompted to choose a summary title, the fiscal year, and respond to the following:
  - In 2-3 sentences, briefly describe the issue or problem your project addresses
  - Briefly describe in non-technical terms how your major activities helped you achieve, or make significant progress toward, the goals and objectives described in your non-technical summary
  - Briefly describe how your target audience benefitted from your project's activities
  - Briefly describe how the broader public benefitted from your project's activities
  - An optional comments section, where items such as publications may be listed
- Save changes and submit for Organizational Review once these fields have been completed

## **USDA NIFA Reporting System**

User Guide

#### What if the project has nothing significant to report?

- The system has an option to indicate if you do not have any significant results to report
- Select the checkbox "Nothing Significant to Report"
- Select the Fiscal Year
- Comments are required to be entered discussing the status of the project
- Submit for Org Review

| FA REPORTING SYSTEM                                                                                                    |                                                                                                    | LOG OUT SMITH                                                                                                    |
|----------------------------------------------------------------------------------------------------|----------------------------------------------------------------------------------------------------|----------------------------------------------------------------------------------------------------|
| and the second second sec |                                                                                                    | and the state of the state of t |
| SHBOARD CRITICAL ISSUES PROJECTS & PROGRAMS                                                                                                    | MANAGE RESULTS                                                                                                    |                                                                                                    |
| Add Results                                                                                                    |                                                                                                    |                                                                                                    |
| <b>Organization</b><br>Regents of the University of California                                                                                                    | To Project / Program         Primary Critical Iss           "The genetics of natural variation in photoperiodic         [Critical issue here           flowering"         [Critical issue here                                                                                          |                                                                                                    |
| ✓ Nothing Significant to Report                                                                                                    |                                                                                                    |                                                                                                    |
| Title                                                                                                    | Fiscal Year                                                                                                    |                                                                                                    |
|                                                                                                    | Select Fiscal Year 💌                                                                                                    |                                                                                                    |
| Comments<br>Describe and explain any major changes or problems encountered<br>communities of interest, and any new details regarding what the pr<br>$\mathbf{B}$ $I$ $\underline{U}$ $\mathbf{S}$ $\mathbf{x}^2$ $\mathbf{X}_2$ NORMAL $\mathbf{C}$<br>$\underline{\Xi}$ $\underline{\Xi}$ $\underline{\Xi}$ $\mathbf{P}$ $\boldsymbol{\theta}$ $\boldsymbol{\mathcal{B}}$ $\underline{\Xi}$                                                                                                    | <ul> <li>approach. Additionally, note opportunities for training and professional development provid ject or program plans to do during the next reporting period to accomplish the goals.</li> <li>FONT          <ul> <li>IE</li> <li>IE</li> <li>IE</li> <li>C</li> </ul> </li> </ul> | ed, how results have been disseminated to                                                                                                    |
|                                                                                                    |                                                                                                    | Remaining Characters: 10,000/ 10,000                                                                                                    |
|                                                                                                    | SAVE SUBMIT FOR ORG REVIEW                                                                                                    |                                                                                                    |
|                                                                                                    |                                                                                                    |                                                                                                    |

#### Viewing and Submitting Results

- To view results, select the project or program you would like to review from the Projects & Programs dashboard
- Select the caret icon (dropdown arrow) within the project view, a list of results in descending order will appear

| NIFA REP  | ORTING SYST     | EM                                                                                                    |                                               |                |                      |                    |              |                         |        |                 |    | BRAD HU |
|-----------|-----------------|----------------------------------------------------------------------------------------------------|-----------------------------------------------|----------------|----------------------|--------------------|--------------|-------------------------|--------|-----------------|----|---------|
|           |                 | Contraction of the local division of the local division of the loc | and the second second                         |                | -                    | i -                | -            |                         | -      |                 |    |         |
| DASHBOARD | CRITICAL ISSUES | PROJECTS & PROGRAMS                                                                                                    | MANAGE ROLES                                  | ANNUAL REPORT  | PLAN OF WORK         |                    |              |                         |        |                 |    |         |
|           |                 | < Back to Proje                                                                                                    | cts & Programs Over                           | view           |                      |                    |              | PRINT PROJECT           |        | MANAGE PROJECT  |    |         |
|           |                 | Detection ar<br>Diseases of S<br>University of Flori<br>Approved as of                                                                                                    | nd Control of Po<br>Swine<br>da<br>11/22/2019 | orcine Reprodu | active and Respirato | ry Syndrome V      | 'irus a      | and Emerging Vira       | al     | 🖹 VIEW CHANGE L | OG |         |
|           |                 | Project Director                                                                                                    | r                                             |                |                      |                    | Perfori      | ming Department         | Org Pr | oject Number    |    |         |
|           |                 | John Driver                                                                                                    |                                               |                |                      | 3                  | .ode<br>3123 | Name<br>Animal Sciences | FLA    | -ANS-005885     |    |         |
|           |                 | Results                                                                                                    |                                               |                |                      |                    |              |                         |        | ^               |    |         |
|           |                 | TEST                                                                                                    |                                               |                |                      | Status<br>DRAFT    |              | Fiscal Year<br>2021     |        | View Details    |    |         |
|           |                 | test2                                                                                                    |                                               |                |                      | Status<br>ORG REV  | IEW          | Fiscal Year<br>2021     |        | View Details    |    |         |
|           |                 | TEST 3                                                                                                    |                                               |                |                      | Status<br>NIFA REV | IEW          | Fiscal Year<br>2021     |        | View Details    |    |         |
|           |                 | TEST 4                                                                                                    |                                               |                |                      | Status<br>APPROVE  | D            | Fiscal Year<br>2021     |        | View Details    |    |         |

- Select "View Details", and popup view will appear and display the full details of the result.
- The result can then be edited, removed, and printed as a report
- Results will follow the same submission steps as projects and programs (Draft, Organizational Review, NIFA Review, and Approved).
- Results cannot be declined they will need to be updated or removed.
- Results submitted for the final year of the project should indicate "Final Result" in the title. Results
  are required to be submitted annually as well and do not need notation unless the project is in its
  final year.
- Approved results may also be edited, but NIFA recommends this be done sparingly. Such changes will also require NIFA reapproval.

- A Carbonder

# USDA NIFA Reporting System

| NIFA REPORTING SYSTEM     | тест                                  |                                         |                                   |                                         | LOG OUT BRAD HUEY      |
|---------------------------|---------------------------------------|-----------------------------------------|-----------------------------------|-----------------------------------------|------------------------|
|                           | Status: NIFA REVIEW                   |                                         |                                   |                                         | ^                      |
|                           |                                       |                                         |                                   |                                         | - Martin Martin Martin |
| DASHBOARD CRITICAL ISSUES | Project Director (                    | Organization Project Number             | Accession Number                  | Start & End Date                        | <u> </u>               |
| Mana                      | Ray Huffaker F                        | FLA-ABE-005878                          | 1021015                           | 2019-11-25 -<br>2024-09-30              |                        |
| Appro                     | Organization                          | To Project / Program                    | Primary Critical Issue            | Fiscal Year                             |                        |
| Αμμο                      | University of Florida                 | 'Management and Policy                  | Agricultural and Food System      | 2021                                    |                        |
| Projec                    |                                       | Norld"                                  |                                   |                                         |                        |
| Ray Hut                   |                                       |                                         |                                   |                                         |                        |
|                           | In 2-3 sentences, briefly describe th | e issue or problem that your pro        | viect addresses.                  |                                         |                        |
|                           | software.test80@outlook.com           | , , , , , , , , , , , , , , , , , , , , | ,                                 |                                         |                        |
| Re                        | Briefly describe in non-technical ter | ms how your major activities be         | elned you achieve, or make signif | icant progress toward, the goals and    |                        |
|                           | objectives described in your non-tee  | chnical summary.                        | ipea you actively of mane signi   | reality progress to hard, the Board and |                        |
|                           | software.test80@outlook.com           |                                         |                                   |                                         |                        |
|                           | Briefly describe how your target au   | dience benefited from your proj         | ect's activities.                 |                                         |                        |
|                           | software.test80@outlook.com           |                                         |                                   |                                         |                        |
|                           | Briefly describe how the broader pu   | blic benefited from your project        | t's activities.                   |                                         |                        |
|                           |                                       |                                         |                                   |                                         | ·                      |
| Fundir                    |                                       | REMOVE                                  | PRINT RETRACT                     |                                         |                        |
| Researc                   | AEIISUIGIGIGIG                        |                                         | -,,                               | -                                       |                        |

S.

User Guide

#### **Results Fields**

The accompanying table displays the instruction and supplementary information for each form field.

| Result Fields                                                                                                    | Required                                                  | Rules and Character<br>Limits | Approximate Word<br>Count |  |
|----------------------------------------------------------------------------------------------------|-----------------------------------------------------------|-------------------------------|---------------------------|--|
| Fiscal Year*                                                                                                    | Yes                                                       | Must choose a year            | N/A                       |  |
| In 2-3 sentences, briefly describe the issue<br>or problem that your project addresses *                                                                                                    | Yes                                                       | 8,000 characters              | 1,181                     |  |
| Briefly describe in non-technical terms<br>how your major activities helped you<br>achieve, or make significant progress<br>toward, the goals and objectives described<br>in your non-technical summary. * | Yes                                                       | 8,000 characters              | 1,181                     |  |
| Briefly describe how your target audience benefited from your project's activities. *                                                                                                    | Yes                                                       | 8,000 characters              | 1,181                     |  |
| Briefly describe how the broader public benefited from your project's activities. *                                                                                                    | Yes                                                       | 8,000 characters              | 1,181                     |  |
| "Nothing significant to report" checkbox                                                                                                    | Optional                                                  | N/A                           | N/A                       |  |
| Comments                                                                                                    | Optional<br>unless<br>"nothing<br>significant"<br>checked | 8,000 characters              | 1,181                     |  |

\*Requires NIFA reapproval if changed

## **Annual Report**

#### What is the Annual Report Used For?

The Annual Report of Accomplishments and Results defines the achievements for Critical Issues described in the Plan of Work for specific funding sources (Hatch (regular and Multistate), Smith-Lever, Evans-Allen, 1890 Extension). The Annual Report builder enables users to record key findings from their research and extension activities.

NOTE – Other references to Annual Reports for individual research projects or capacity programs are no longer referred to as such in NRS; however, the concept of progress or final reports that are required annually can be satisfied by completing results for each project or program in the system with the appropriate fiscal year designation. Close out requirements related to reporting are also satisfied by submitting a result for the last fiscal year the project is active during.

#### Data Elements

The accompanying tables display the fields, rules, character limits, and approximate word counts in the Annual Report.

| Annual Report Fields                               | Required | Rules and Character<br>Limits | Approximate Word<br>Count |
|----------------------------------------------------|----------|-------------------------------|---------------------------|
| Executive Summary Overview                         | Yes      | 8,000 characters              | 1,181                     |
| Critical Issue summaries (1 per issue)             | Yes      | 8,000 characters              | 1,181                     |
| Merit and Scientific Peer Review Processes updates | Yes      | 8,000 characters              | 1,181                     |
| Stakeholder Input (4 questions)                    | Yes      | 8,000 characters              | 1,181                     |
| Highlight Results                                  | Yes      | At least 1 selected           | N/A                       |
| Impact Statement                                   | Optional | 1,000 characters              | 148                       |

## **USDA NIFA Reporting System**

User Guide

#### Annual Report – Home

|                                                 |                              | A CONTRACTOR              |                     |                                           |
|-------------------------------------------------|------------------------------|---------------------------|---------------------|-------------------------------------------|
| Annual Report - Home                            |                              |                           |                     | CREATE NEW                                |
| Enter keywords or phrases to begin search       |                              |                           |                     | SEARCH                                    |
|                                                 |                              |                           |                     | Sort by: *                                |
| Fiscal Year                                     | Georgia - Annual Report 2020 | <b>Status</b><br>Approved | Fiscal Year<br>2020 | Last Updated<br>SMITH, JANE<br>10/29/2021 |
| Status                                          |                              |                           |                     |                                           |
| Draft Submitted Org Review NIFA Review See More | Georgia - Annual Report 2019 | Status<br>Approved        | Fiscal Year<br>2019 | Last Updated<br>SMITH, JANE<br>10/29/2021 |
|                                                 | Georgia - Annual Report 2018 | <b>Status</b><br>Approved | Fiscal Year<br>2018 | Last Updated<br>SMITH, JANE<br>10/29/2021 |
|                                                 | Georgia - Annual Report 2017 | <b>Status</b><br>Approved | Fiscal Year<br>2017 | Last Updated<br>SMITH, JANE<br>10/29/2021 |
|                                                 | Georgia - Annual Report 2016 | <b>Status</b><br>Approved | Fiscal Year<br>2016 | Last Updated<br>SMITH, JANE<br>10/29/2021 |
|                                                 |                              |                           |                     |                                           |
|                                                 | Additional Resources         |                           | OMB C               | ontrol No: 0524-0036                      |

- Only Directors and State Contributors can view and edit Annual Reports in Draft, Org Review, or NIFA Review status
- Search (includes core report information: title, status, fiscal year)
- Filter by: fiscal year and report status (Draft, Org Review, NIFA Review, Approved, Deferred)
- Sort by: fiscal year, status, date last updated

Annual Report – Executive Summary, Merit-Scientific Peer Review, and Stakeholder Input

- Each section of the report builder allows LGUs to report their progress, significant achievements, and updates to their processes
- The Annual Report is composed of an Executive Summary, a Merit-Scientific Peer Review, and a Stakeholder Input section. Each submission includes the ability to highlight Results from Projects and Programs and to summarize progress for the state's Critical Issues. Highlighted Results also include an optional Impact Statement that can be added.
- Content is autosaved
- Table of contents for easy navigation will remain pinned in the same place as users scroll up or down the page
- Navigation links allow the user to go forwards or backwards within the report
- Responsive character count

|                                                                                                    |                                                                                                    | THE REAL PROPERTY OF THE PARTY OF THE PARTY |
|----------------------------------------------------------------------------------------------------|----------------------------------------------------------------------------------------------------|----------------------------------------------------------------------------------------------------|
| to Report Builder Home<br>Georgia - Annual Report 2(                                                              | 021                                                                                                    | Please complete the report before submitting                                                                                                    |
| Table of Contents                                                                                                 | Executive Summary                                                                                                    | To Next Section 🗦                                                                                                    |
| Merit and Scientific Peer<br>Review Processes<br>Stakeholder Input<br>All Results by Project or Program<br>Review | Overview         Use the space below to provide the NIFA reviewer information about your state or institution as it pertains to your report.         B       I         I       I |                                                                                                    |
|                                                                                                    | Critical Issue: Water Quality Use the space below to provide a summary of the overall progress achieved in the prior year to address the Critical Issue or its component                                                                                                    | میں میں 8,000 / 8,000 Characters                                                                                                    |
|                                                                                                    | B / U S x <sup>2</sup> X <sub>2</sub> NORMAL • 15 • FONT • ⊟ ⊟ ⊒<br>≕ ≕ ≕ ≡ ✔ 𝒫 𝔅 𝔅 𝔅 𝔅                                                                                                    |                                                                                                    |

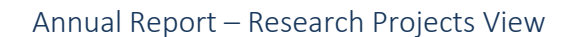

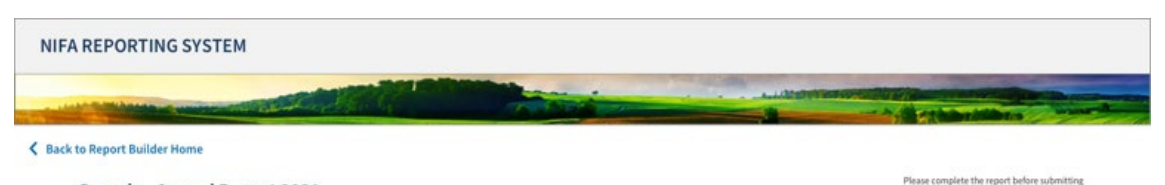

#### Georgia - Annual Report 2021

| Table of Contents                                                                                                    | C BACK TO LOST SECTION                                                                                                  | I Projects & Programs | 5                                        |                             | Mext Section , |
|----------------------------------------------------------------------------------------------------|----------------------------------------------------------------------------------------------------|-----------------------|------------------------------------------|-----------------------------|----------------|
| Executive Summary                                                                                                    | Enter keywords or phrases to begin search                                                                               |                       |                                          |                             | SEARCH         |
| Merit and Scientific Peer<br>Review Processes                                                                                                    | View Pro                                                                                                    | jects with 0 Results  |                                          |                             |                |
| Stakeholder Input                                                                                                    | Critical Issue<br>Water Oussility                                                                                       |                       |                                          | Projects                    |                |
| All Results by Project or Program                                                                                                    | inter quarty                                                                                                    |                       |                                          | •                           |                |
| Research Projects<br>Water Quality<br>Childhood Obenity<br>Pesticide Safety<br>Nataral Resources<br>Extension Programs<br>Other Projects/Programs | Project<br>The genetics of natural variation in photoperiodic<br>flowering                                              | Results<br>2          | Organization<br>University of<br>Georgia | Project<br>Director         | ~              |
|                                                                                                    | Project<br>Enhancing Food Safety Capacity of Western Elderberry                                                         | Results               | Organization                             | Project<br>Director         | ~              |
|                                                                                                    | Producers: Best Practices for Harvest and Processing                                                                    | 0                     | Georgia                                  | ****                        |                |
|                                                                                                    | Project<br>Determining the Relationship between Soil Health and<br>Stress Indicators for Plants and Soil Microbial      | Results               | Organization<br>University of            | Project<br>Director         | ~              |
|                                                                                                    | Communities                                                                                                    | ŕ                     | Georgia                                  |                             |                |
|                                                                                                    | Project<br>Costs and Benefits of Natural Resources on Public and                                                        | Results               | Organization                             | Project<br>Director         | ~              |
|                                                                                                    | Private Lands: Management, Economic Valuation and<br>Integrated Decision-Making                                         | 2                     | University of<br>Georgia                 | ****                        | Č.,            |
|                                                                                                    | Project                                                                                                    |                       |                                          | Project                     |                |
|                                                                                                    | The genetics of natural variation in photoperiodic flowering                                                            | Results<br>2          | Organization<br>University of<br>Georgia | Director                    | ~              |
|                                                                                                    | Project<br>Enhancing Food Safety Capacity of Western Elderberry<br>Producers: Best Practices for Harvest and Processing | Results<br>2          | Organization<br>University of            | Project<br>Director<br>#### | ~              |
|                                                                                                    | Project                                                                                                    |                       | Georgia                                  | Project                     |                |
|                                                                                                    | Determining the Relationship between Soil Health and<br>Stress Indicators for Plants and Soil Microbial<br>Communities  | Results<br>2          | Organization<br>University of<br>Georgia | Director<br>####            | ~              |
|                                                                                                    | Project                                                                                                    | 00.00.0               |                                          | Project                     |                |
|                                                                                                    | Costs and Benefits of Natural Resources on Public and                                                                   | Results               | Organization                             | Director                    |                |

- Projects and Programs are organized by Critical Issue
- Project Director name is listed along with key project overview stats including the organization name (important for states with more than one organization reporting), research and extension designation, and the number of results submitted

- Clicking the down arrow (caret), opens the list of results for each project or program and provides additional features:
  - Allows LGUs to highlight their most significant results that are displayed centrally on report summary view. Those results in turn may have an additional impact statement, that supports media ready content readers can quickly review and unhighlight items
  - o Shows the full details of the result
- A link at the top allows users to toggle between all projects and project with zero results for easier tracking of outstanding results statements

#### Annual Report Submission Process

The Annual Report is created in NRS by State Contributors or Directors. Each organization must designate a Director of Research and a Director of Extension. Organizations should verify these assignments before creating the Annual Report to avoid complications with the sign off process.

The organization then completes the draft and moves it into Organizational Review. If there are multiple organizations reporting jointly, any organization may submit the report for Organizational Review. They also can call the report back for editing. Once submitted, the Directors then review the draft and sign off on the report. They may also request changes or make them directly by opening the report for editing. Doing this will require all Directors to re-sign the report. When the last Director signs off, the report is submitted to NIFA for review. The Annual Report will display the status of each Director as they sign off.

NIFA conducts a review of the report and provides comments back to the organization(s). NIFA may send the report back to the state and request changes. NIFA also performs a second review before finalizing (currently, PARS Review). Throughout the process, it is possible to make or request changes that will move the report back a step in the process. When changes are made, they will need to be resubmitted back into the review process, which can also mean that Directors will sign off again when changes are made by the LGU. Ultimately, NIFA will approve the Annual Report to formalize completion of this Plan of Work requirement. The following graphic and descriptions explain each step in the process.

# **USDA NIFA Reporting System**

User Guide

#### Annual Report Process Flow

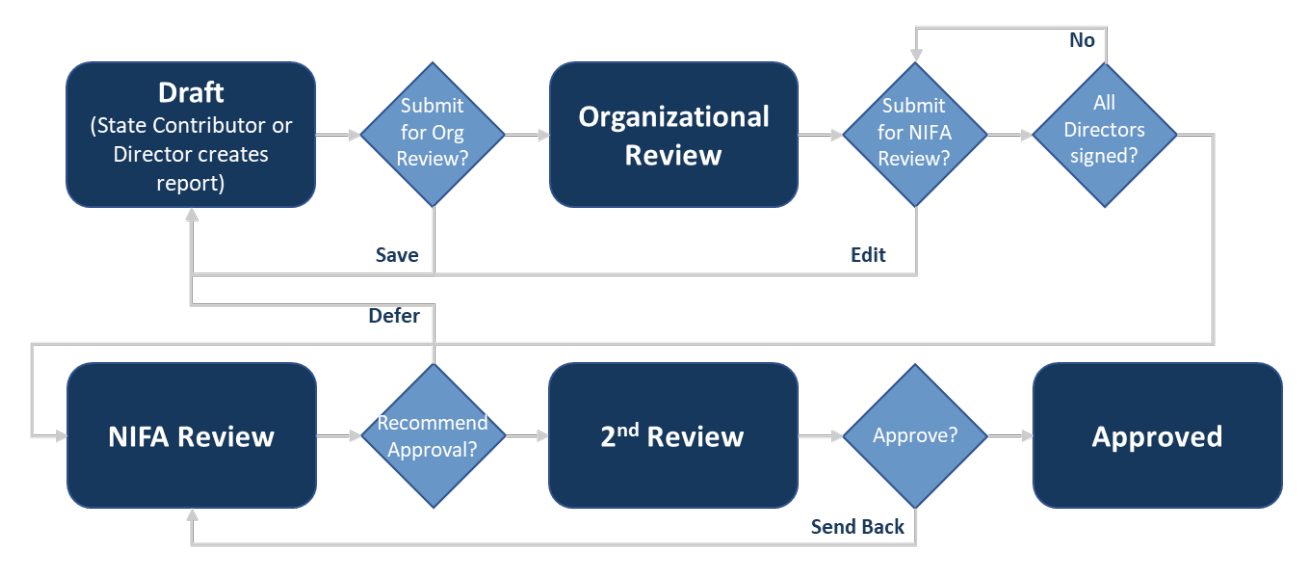

| Status                | Description                                                                                                    |
|-----------------------|----------------------------------------------------------------------------------------------------|
| Draft                 | Annual Report has been saved but not yet submitted                                                                                                    |
| Organizational Review | <ul> <li>Annual Report has been submitted for review by Directors</li> <li>Directors and State Contributors can edit and re-open it for further revisions (requires all to re-sign). Directors can return the Annual Report to draft for revisions (requires all to re-sign).</li> </ul>                                                                                                    |
| NIFA Review           | <ul> <li>Annual Report has been signed off by the organization(s) and submitted for review by NIFA. The following actions may be taken by NIFA reviewers: <ul> <li>Approve</li> <li>Return (Defer)</li> </ul> </li> <li>Additionally, State Contributors and Directors can <b>retract</b> the Annual Report from NIFA Review and make changes. The Annual Report can then be re-submitted for NIFA Review</li> <li>NIFA will provide comments when returning it and upon final approval</li> </ul> |
| Second NIFA Review    | NIFA performs a second review to finalize approval comments and formalize the decision. Reviewers can choose to <b>Send Back</b> to the reviewer for additional revisions of the reviewer comments or the Annual Report itself                                                                                                    |
| Approved              | <ul> <li>Project/Program has been approved and is now Active</li> <li>LGUs can also make project changes through the edit feature and resubmit for review</li> </ul>                                                                                                    |
| Deferred              | Project has been deferred and requests for updates will follow                                                                                                    |

## **Plan of Work**

#### What is the POW?

Land-Grant Universities who receive capacity grants for Hatch (including Hatch Multistate), Smith-Lever 3(b) and (c), Evans-Allen, and 1890 Extension funds need to complete a high-level, five-year Plan of Work (POW). The Plan is then updated each year. The POW begins with an Executive Summary and then defines the Critical Agricultural Issues for the state or territory, Merit/Peer Review Processes, and Stakeholder Input. POWs must also describe their Research Projects and Extension Programs, specifically identifying multistate and integrated (research and extension combined) activities.

#### Plan of Work – Requirements

- States are required to submit a yearly update to their five-year plan to receive capacity funds
- POW covers both research and extension activities
  - Capacity grants authorized under the Hatch Act (both Regular Hatch and Hatch Multistate) for research activities at the 1862 land grant institutions and the University of the District of Columbia,
  - Section 3(b) and (c) of the Smith-Lever Act for extension activities at the 1862 land-grant institutions, and
  - Sections 1444 and 1445 of the National Agricultural Research, Extension, and Teaching Policy Act of 1977 (NARETPA) for research and extension activities at the 1890 landgrant institutions, including Tuskegee University, West Virginia State University and Central State University
- Reviewed and approved by NIFA

#### Plan of Work – Components

- Executive Summary
  - Provide a summary of program planning at your institution.
- Merit/Peer Review
  - Provide 2-5 paragraphs describing the merit and scientific peer review processes that will be established/utilized/improved at your institution in order to guide resource allocation and programming decisions.
- Stakeholder Input
  - What action(s) will you take to seek stakeholder input that encourages stakeholder participation? Provide a brief paragraph, lists also acceptable.
  - What method(s) will you use to identify groups and individuals from whom to collect input? Provide a brief paragraph, lists are also acceptable.
  - What method(s) will you use for collecting stakeholder input? Provide a brief paragraph, lists are also acceptable.
  - How will collected input be considered in program planning? Provide a brief paragraph, lists are also acceptable.
- Critical Issues

- Describe the short-, intermediate-, and long-term critical agricultural issues in the state and the current and planned research projects and extension programs targeted to address the issues
- Tie to any of nine Science Emphasis areas linked to NIFA's science priorities and objectives
- All research projects and extension programs planned to support the issue
- Other Projects/Programs (Multistate, Integrated, Projects without Critical Issues)
  - Summary of planned multi-disciplinary, multi-institutional, and multi-state collaborations
  - Land-Grant Universities that receive Hatch, Hatch Multistate, Evans-Allen, Smith-Lever 3(b) & 3(c), and 1890 Extension funds are required by law to use some of the funds for multistate and integrated Research projects and Extension programs. The 1862 Land-Grant Universities have an additional requirement to allocate a minimum percentage of their Hatch and Smith-Lever dollars to multistate and integrated efforts.
- All institutions within a state share the same Critical Issues
  - In a few states, institutions can report POW separately, but they do not have to report projects/programs against every critical issue if not applicable

4

#### Plan of Work Fields

The accompanying tables display the fields, rules, character limits, and approximate word counts in the Plan of Work.

| Current POW Fields                              | Required | Rules and Character<br>Limits | Approximate Word<br>Count |
|-------------------------------------------------|----------|-------------------------------|---------------------------|
| Executive Summary                               | Yes      | 8,000 characters              | 1,181                     |
| Critical Issue Comments                         | Yes      | 8,000 characters              | 1,181 per issue           |
| Merit and Peer Review                           | Yes      | 8,000 characters              | 1,181                     |
| Stakeholder Input: Actions to Seek              | Yes      | 8,000 characters              | 1,181                     |
| Stakeholder Input: Methods to Identify          | Yes      | 8,000 characters              | 1,181                     |
| Stakeholder Input: Methods to Collect           | Yes      | 8,000 characters              | 1,181                     |
| Stakeholder Input: How Considered               | Yes      | 8,000 characters              | 1,181                     |
| Critical Issue name                             | Yes      | 175 characters                | 26                        |
| Critical Issue description                      | Yes      | 4,000 characters              | 590                       |
| Critical Issue term (short, intermediate, long) | Yes      | Radio button selection        | N/A                       |

- A Carbonder

# **USDA NIFA Reporting System**

User Guide

#### Plan of Work Process Flow

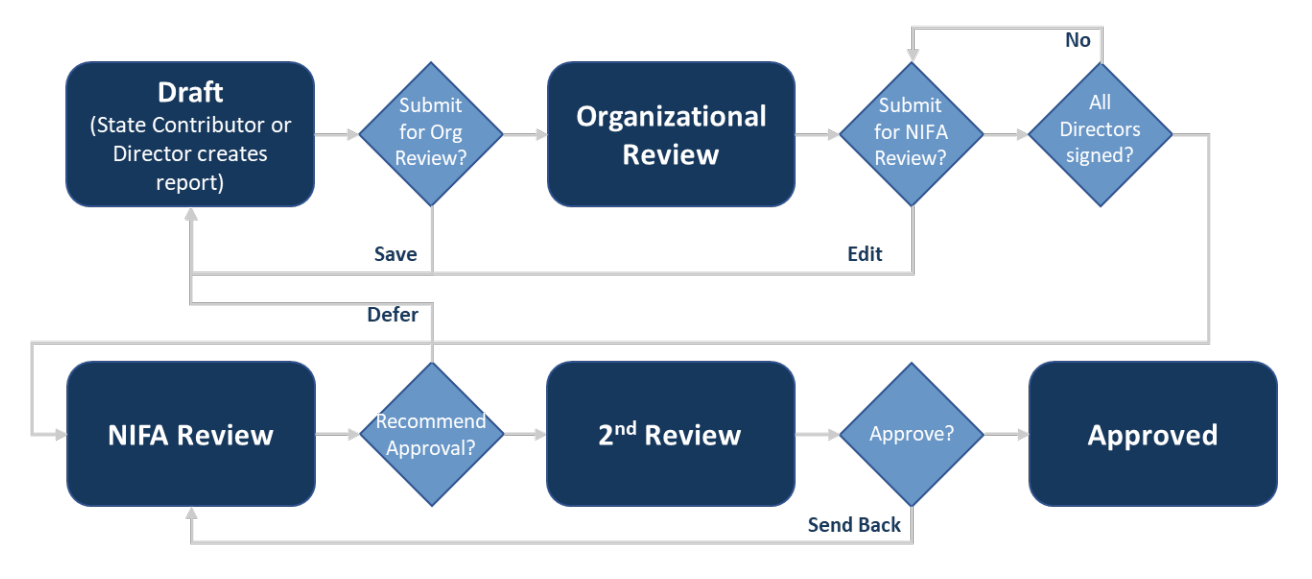

| Status                | Description                                                                                                    |
|-----------------------|----------------------------------------------------------------------------------------------------|
| Draft                 | Plan of Work has been saved but not yet submitted                                                                                                    |
| Organizational Review | <ul> <li>Plan of Work has been submitted for review by Directors</li> <li>Directors and State Contributors can edit and re-open it for further revisions (requires all to re-sign). Directors can return the Plan of Work to draft for revisions (requires all to re-sign).</li> </ul>                                                                                                    |
| NIFA Review           | <ul> <li>Plan of Work has been signed off by the organization(s) and submitted for review by NIFA. The following actions may be taken by NIFA reviewers: <ul> <li>Approve</li> <li>Return (Defer)</li> </ul> </li> <li>Additionally, State Contributors and Directors can <b>retract</b> the Plan of Work from NIFA Review and make changes. The Plan of Work can then be re-submitted for NIFA Review. NIFA will provide comments when returning it and upon final approval.</li> </ul> |
| Second NIFA Review    | NIFA performs a second review to finalize approval comments and formalize the decision. Reviewers can choose to <b>Send Back</b> to the reviewer for additional revisions of the reviewer comments or the Plan of Work itself                                                                                                    |
| Approved              | <ul> <li>Plan of Work has been approved and is now Active</li> <li>LGUs can also make changes through the edit feature and resubmit for review</li> </ul>                                                                                                    |
| Deferred              | Plan of Work has been deferred and requests for updates will follow                                                                                                    |

# **Questions?**

Please visit the following webpages for additional information related to the NIFA Reporting System or contact the NRS Help Desk at nrs@usda.gov.

- <u>NIFA Reporting System Home Page</u>
- <u>NIFA Reporting System Resources</u>
- NIFA Reporting System FAQs